# Veriton Sorozat

Felhasználói Kézikönyv

Copyright © 2006 Acer Incorporated Minden jog fenntartva.

Veriton Sorozat Felhasználói kézikönyv

Első kiadás: július 2006

A jelen dokumentáció tartalma időközönként külön értesítés nélkül is módosulhat. Ezek a változások a kézikönyv későbbi kiadásaiban, illetve egyéb, kiegészítő dokumentumokban és kiadványokban fognak szerepelni. A cég nem vállal sem kifejezett, sem beleértett garanciát a dokumentum tartalmát illetően, és különösen elutasítja a bizonyos célra való értékesítésre vagy alkalmasságra vonatkozó beleértett garanciákat.

Jegyezze fel a modellszámot, a sorozatszámot, a vásárlás dátumát és helyét az alább biztosított helyen. A sorozatszám és a modellszám a számítógépen elhelyezett címkén található. A számítógéppel kapcsolatos minden levelezés alkalmával meg kell adni a sorozatszámot, a modellszámot és a vásárlásra vonatkozó adatokat.

Az Acer Incorporated előzetes írásbeli engedélye nélkül nem lehet jelen kiadvány egyetlen részletét sem sokszorosítani, adathordozó eszközön publikálni, illetve továbbítani semmilyen formátumban vagy eszközzel, elektronikus, mechanikus, fényképészeti vagy egyéb eljárás alkalmazásával.

Veriton Sorozat asztali számítógépek kezeléséhez

Modellszám:

Sorozatszám:

Vásárlás dátuma:

Vásárlás helye: \_\_\_\_\_

Az Acer és az Acer logó az Acer Inc. bejegyzett védjegye. Más vállalatok termékeinek nevei vagy védjegyei jelen dokumentumban kizárólag azonosítási célból szerepelnek, és ezek az egyes vállalatok tulajdonát képezik.

# Biztonsági és a kényelmes használattal kapcsolatos információk

## Biztonsági tudnivalók

Kérjük, gondosan tanulmányozza át az alábbi útmutatást. Későbbi tájékozódás céljából őrizze meg ezt a dokumentumot. A terméken feltüntetett figyelmeztetéseket és tudnivalókat mindig vegye figyelembe.

#### A készülék kikapcsolása tisztítás előtt

Tisztítás előtt húzza ki a hálózati csatlakozót a dugaszolóaljzatból. Ne használjon folyékony vagy hajtógázos tisztítószert. A tisztításhoz használjon vízzel nedvesített kendőt.

#### Figyelmeztetések

- Ne használja a készüléket víz közelében.
- Ne helyezze a készüléket labilis kocsira, állványra vagy asztalra. A készülék leeshet és súlyosan megsérülhet.
- A rések és nyílások a készülék megbízható működéséhez szükséges szellőzést szolgálják, illetve védik a gépet a túlmelegedéstől. A nyílásokat nem szabad elzárni vagy letakarni. A nyílásokat soha nem szabad a készüléket ágyra, heverőre, takaróra vagy hasonló felületre helyezve elzárni. A készüléket soha nem szabad fűtőtest fölé vagy mellé helyezni, valamint beépíteni, hacsak nincs biztosítva a megfelelő szellőzése.
- Soha ne dugjon a burkolat résein keresztül tárgyakat a készülékbe, mert veszélyes feszültséget hordozó ponthoz érhet hozzá, vagy rövidzárlatot okozhat, ami tűzhöz vagy áramütéshez vezethet. Soha ne öntsön folyadékot a készülékre vagy a készülékbe.
- A belső összetevők sérülésének és az akkumulátor szivárgásának elkerülése érdekében ne helyezze a készüléket rezgő felületre.
- A terméket a megfelelő szellőzés biztosítása érdekében legalább 15 cm-re helyezze a faltól.

#### Az elektromos energia használata

- A készüléket csak a címkén feltüntetett feszültséggel szabad üzemeltetni. Ha nem biztos abban, hogy milyen feszültség áll rendelkezésére, lépjen kapcsolatba a kereskedővel vagy a helyi áramszolgáltatóval.
- Ne tegyen semmit a hálózati kábelre. Ne tegye a készüléket olyan helyre, ahol ráléphetnek a hálózati kábelre.
- Ha hosszabbító kábelt használ a készülékkel, akkor ellenőrizze, hogy a hosszabbítóba csatlakoztatott berendezések összesített áramfelvétele nem haladja-e meg a hosszabbító kábel névleges teljesítményét. Azt is ellenőrizze, hogy a fali dugaszolóaljzathoz csatlakoztatott berendezések összesített áramfelvétele nem haladja-e meg a biztosíték névleges teljesítményét.

- Az elektromos dugaljat, elosztót vagy csatlakozót ne terhelje túl túlságosan sok készülék csatlakoztatásával. Az összesített áramfelvétel ne haladja meg a mellékáramkör névleges teljesítményének 80 százalékát. Ha elosztót használ, akkor a terhelés ne haladja meg az elosztó névleges terhelhetőségének 80 százalékát.
- A készülék hálózati adaptere háromerű, földelt dugóval van ellátva. A dugó csak földelt elektromos aljzatba illeszkedik. A hálózati adapter csatlakoztatása előtt győződjön meg arról, hogy az elektromos dugalj megfelelően földelve van. Földeletlen dugaljba ne csatlakoztassa a dugót. Ha tanácsra van szüksége, forduljon villanyszerelőhöz.

Figyelem! A földelő érintkező a biztonságot szolgálja. Megfelelő földelés nélküli elektromos dugalj használata áramütéshez és/vagy sérüléshez vezethet.

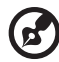

**Megjegyzés:** A földelő érintkező a közeli egyéb elektromos eszközök által generált, a készülék teljesítményét esetlegesen rontó zaj ellen is jó védelmet biztosít.

 Csak a készülékhez való, megfelelő típusú hálózati csatlakozókábelt használjon (a tartozékok dobozában található). A kábel bontható csatlakozású legyen: UL listán szereplő/CSA bizonyítvánnyal rendelkező, SPT-2 típusú, 7 A névleges áramerősségű, 125 V minimális feszültségű, VDE vagy hasonló jóváhagyással. A maximális kábelhossz 4,6 méter.

#### A készülék szervizelése

Ne kísérletezzen a termék javításával, mert a felnyitással vagy a burkolat eltávolításával veszélyes feszültségnek vagy más veszélyeknek teheti ki magát. Bízzon minden javítást a szerviz szakképzett munkatársaira.

A következő esetekben húzza ki a készülék hálózati csatlakozóját, és forduljon a szerviz szakképzett munkatársaihoz:

- Ha a hálózati kábel vagy a csatlakozó sérült vagy meghorzsolódott.
- Ha folyadékot öntöttek a készülékbe.
- Ha a készüléket esőnek vagy víznek tették ki.
- Ha a készüléket leejtették vagy a burkolata megsérült.
- Ha a készülék működésében olyan jelentős változás állt be, ami javítás szükségességére utal.
- Ha a készülék a kezelési utasítás betartása mellett nem működik megfelelően.

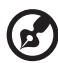

**Megjegyzés:** Csak azokat a beállításokat módosítsa, amelyeket a kezelési utasítás említ, mivel az egyéb beállítások módosítása károsodáshoz vezethet, és szakképzett technikus számára is hosszan tartó munkát jelenthet a normál működési körülmények visszaállítása.

A telefonvonalakkal kapcsolatos biztonsági tudnivalók

- A berendezés javításakor vagy szétszerelésekor mindig ki kell húzni telefoncsatlakozót a fali aljzatból.
- Ne használja a telefont (hacsak nem vezeték nélküli típus) villámlás idején. A villámlás miatt fennáll a közvetett elektromos áramütés veszélye.

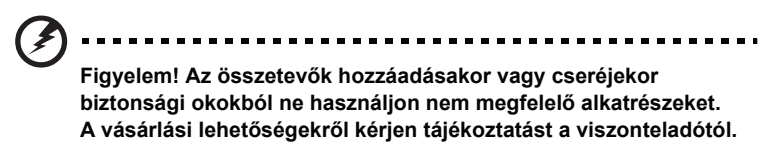

## Hulladékkezelési útmutatás

Ha többé már nincs szüksége a készülékre, ne dobja a szemétbe. A környezetszennyezés csökkentése és a globális környezet leheto legnagyobb mértékű védelme érdekében kérjük, gondoskodjon a készülék újrafelhasználásáról. Az elektromos és elektronikus hulladékok (Waste from Electrical and Electronics Equipment, WEEE) kezelésével kapcsolatos szabályokról a <u>http://global.acer.com/about/sustainability.htm</u> címen talál információkat.

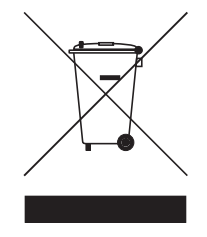

#### Higanytartalom

LCD/CRT monitort vagy megjelenítőt tartalmazó kivetítők vagy egyéb elektronikus termékek esetében:

Az ebben a termékben található fényforrás/fényforrások higanyt tartalmaznak, és a helyi, állami vagy szövetségi jogszabályok előírásai szerint újra kell hasznosítani őket. További információkat az Electronic Industries Alliance <u>www.eiae.org</u> című

webhelyén talál. Ha a fényforrások újrahasznosításával kapcsolatban további tájékoztatást szeretne kapni, látogasson el a <u>www.lamprecycle.org</u> webhelyre.

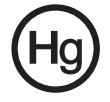

# A kényelmes használattal kapcsolatos tanácsok és információk

A számítógép-használók hosszasabb munka után sokszor szem- és fejfájásra panaszkodnak. A több órán keresztül számítógép előtt dolgozó személyek fizikai sérülés veszélyének is ki vannak téve. A hosszú munkavégzési időszakok, a helytelen testtartás, a hibás munkavégzési szokások, a stressz, a rossz munkakörülmények, a személyes egészségi állapot és egyéb tényezők jelentős mértékben növelik a fizikai sérülés veszélyét.

A helytelen számítógép-használat kéztőcsatorna szindróma, íngyulladás, ínburokgyulladás vagy egyéb mozgásszervi panaszok kialakulásához vezethet. A következő tünetek jelentkezhetnek a kézben, a csuklókban, a karokban, a vállban, a nyakban és a hátban:

- zsibbadtság, égő vagy bizsergő érzés
- sajgás, fájdalom, nyomásérzékenység
- fájás, duzzanat, lüktetés
- merevség, feszülés
- hidegség, gyengeség

Ha a fenti tüneteket tapasztalja, illetve bármilyen más ismétlődő vagy folyamatosan jelentkező kényelmetlenséget és/vagy fájdalmat érez a számítógép használata miatt, azonnal forduljon orvoshoz, illetve tájékoztassa a vállalatának egészségügyi és biztonsági részlegét.

Az alábbi részben a számítógép kényelmesebb használatához talál tanácsokat.

#### A komfortzóna megkeresése

A monitor állását módosítva, lábtartó használatával vagy a szék magasságának beállításával a lehető legnagyobb kényelemben helyezkedjen el, és keresse meg saját komfortzónáját. Vegye figyelembe a következő tanácsokat:

- ne maradjon túl sokáig ugyanabban a pozícióban
- lehetőleg ne dőljön előre, és ne hajlítsa hátra magát
- rendszeresen álljon fel és járkáljon egy kicsit, felszabadítva a combizmait a nyomás alól
- rövid szüneteket tartva pihentesse a nyakát és a vállait
- ne feszítse meg az izmait, ne rántsa meg a vállát
- a külső kijelzőt, a billentyűzetet és az egeret helyesen, kényelmesen elérhető módon helyezze el
- ha többet tekint a monitorra, mint a nyomtatott dokumentumokra, akkor a nyak terhelésének csökkentése érdekében helyezze a monitort az asztal közepére

#### Ügyeljen a látására!

A monitor több órán keresztül tartó nézése, a rossz szeműveg vagy kontaktlencse, a ragyogó fények, a helyiség túl erős megvilágítása, a gyengén fókuszált képernyő, a kisméretű betűk használata és az alacsony kontrasztú kijelzők megterhelik a szemet. Az alábbiakban a szem terhelésének csökkentésére adunk javaslatokat.

#### Szem

- Gyakran pihentesse a szemét.
- A monitorról elvéve a tekintetét, és egy távoli pontra nézve rendszeresen tartson szünetet.
- Pislogjon gyakran, ezzel megelőzi a szemének kiszáradását.

Kijelző

- Tartsa tisztán a kijelzőt.
- A fejét tartsa a képernyő felső élénél magasabban, így lefelé kell irányítania a tekintetét, amikor a képernyő kézepére néz.
- A kijelző fényerejét és/vagy kontrasztját kényelmes, a szöveg olvasható és a grafikák tiszta megjelenítését biztosító szintre állítsa be.
- A ragyogást és a tükröződéseket a következőkkel csökkentheti:
  - az ablak vagy az egyéb fényforrás felé a képernyő szélét fordítsa
  - függönnyel, redőnnyel vagy napellenzővel csökkentse a helyiség megvilágítását
  - használjon irányított megvilágítást
  - módosítsa a kijelző betekintési szögét
  - használjon ragyogáscsökkentő szűrőt
  - használjon képernyőellenzőt, például egy a kijelző felső szélével párhuzamos kartonlapot
- Kerülje a képernyő kényelmetlen betekintési szögű beállítását.
- Huzamosabb ideig ne nézzen erős fényforrásba, például nyitott ablakon kifelé.

#### A megfelelő munkavégzési szokások kialakítása

A következő munkavégzési szokásokat felvéve a számítógép használatát kevésbé megerőltetővé és termelékenyebbé teheti:

- Rendszeresen és gyakran tartson szünetet.
- Végezzen nyújtógyakorlatokat.
- Gyakran szellőztessen.
- Tornásszon rendszeresen, tartsa karban az egészségét.

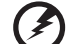

.....

Figyelem! A földelő érintkező a biztonságot szolgálja. Megfelelő földelés né Javasoljuk, hogy ágyról vagy kanapéról ne használja a számítógépet. Ha nem tudja az ilyen helyzeteket elkerülni, akkor csak rövid ideig dolgozzon, rendszeresen tartson szünetet, illetve végezzen nyújtógyakorlatokat.

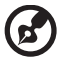

Megjegyzés: További információk: AcerSystem User's Guide, "Jogszabályi és biztonsági tudnivalók" a 60. oldalon.

viii

| Piztopsági ás a kápyalmas haszpálattal kapasalatas információk     |           |
|--------------------------------------------------------------------|-----------|
| Biztonsági tudnivalók                                              | iii       |
| Hulladékkezelési útmutatás                                         | v         |
| A kényelmes használattal kapcsolatos tanácsok és információk       | vii       |
| Empowering Technology                                              | 1         |
| Acer Empowering Technology                                         | 3         |
| Acer eSettings Management                                          | 4         |
| Képes megjeleníteni a rendszer általános állapotát, illetve a tapa | sztaltabb |
| felhasználók számára speciális figyelési funkciókat is biztosít.   | 4         |
| Acer eLock Management                                              | 5         |
| Acer eDataSecurity Management                                      | 7         |
| Acer ePerformance Management                                       | 9<br>10   |
| Az Acer eAcoustics Management használata                           | 10        |
| Acer eAcoustics Management fõoldal                                 | 11        |
| Acer eRecovery Management                                          | 12        |
| 1 Ismerkedés a rendszerrel                                         | 15        |
| A csomag tartalma                                                  | 17        |
| A felhasználói útmutató elérése                                    | 18        |
| Elő- és hátlap                                                     | 19        |
| Billentyűzet                                                       | 20        |
| Optikai meghajtó (bizonyos modellek esetében)                      | 21        |
| A CD- es DVD-lemezek gondozasa                                     | 22        |
| 2 A számítógép üzembe helyezése                                    | 23        |
| Kényelmes munkakörnyezet kialakítása                               | 25        |
| A szék beállítása                                                  | 25        |
| A szamitogep elnelyezése                                           | 25<br>26  |
| A billentvűzet elhelvezése                                         | 20        |
| Az egér elhelyezése                                                | 27        |
| A perifériák csatlakoztatása                                       | 28        |
| A billentyűzet és az egér csatlakoztatása                          | 28        |
| A monitor csatlakoztatása                                          | 29        |
| A lapkabel csallakozlalasa<br>A hálózati adapter gondozása         | 29        |
| A számítógép bekapcsolása                                          | 31        |
| A számítógép kikapcsolása                                          | 32        |
| Csatlakoztatási lehetőségek                                        | 33        |
| Csatlakoztatás hálózathoz                                          | 33        |

| Multimédiás eszközök csatlakoztatása                                     | 33                |
|--------------------------------------------------------------------------|-------------------|
| 3 Előre telepített segédprogramok                                        | 39                |
| Adobe Reader                                                             | 41                |
| Norton AntiVirus (egyes típusok esetében)                                | 42                |
| Hogyan ellenőrizhető a vírusfertőzöttség a Norton AntiVirus haszna       | álatával?42       |
| NTI CD&DVD-Maker (CDDVD-RW meghajtókkal szerelt modellekhez)             | 43                |
| PowerDVD (DVD-meghajtóval szerelt modellekhez)                           | 44                |
| Hogyan nyitható meg a PowerDVD alkalmazás, és játszható le DV            | D lemez?44        |
| BIOS segédprogram                                                        | 45                |
| Programok újratelepítése                                                 | 45                |
| A rendszer visszaállítása                                                | 45                |
| A Biztonsági másolat segédprogram használata (csak Windows® XP ren<br>50 | dszer esetében)   |
| Hogyan készíthető biztonsági másolat a merevlemezről?                    | 50                |
| Lemeztöredezettség-mentesítő (csak Windows® XP rendszer esetében)        | 51                |
| Hogyan hajtható végre a merevlemez töredezettség-mentesítése?            | 51                |
| 4 Gyakran ismétlődő kérdések                                             | 53                |
| Gyakran ismétlődő kérdések                                               | 56                |
| Jogszabályi és biztonsági tudnivalók                                     | 60                |
| FCC megjegyzés                                                           | 60                |
| A modemre vonatkozó megjegyzések                                         | 61                |
| Nyilatkozat a lézerekre vonatkozó biztonsági előírásoknak való me        | gfelelésről62     |
| Tudnivalók az LCD kijelző képpontjairól                                  | 62                |
| Macrovision szerzői jogvédelmi megjegyzés                                | 62                |
| Rádiókészülék hatósági engedélyezési megjegyzés                          | 63                |
| Általános tudnivalók                                                     | 63                |
| Európai Unió (EU)                                                        | 63                |
| Az FCC rádiófrekvenciás biztonsági követelményei                         | 64                |
| Kanada – alacsony teljesítményű, engedélyre nem köteles rádiófreł        | venciás távközlé- |
| si eszközök (RSS-210)                                                    | 65                |
| Federal Communications Comission                                         |                   |
| Declaration of Conformity                                                | 66                |
| Declaration of Conformity for CE marking                                 | 67                |
| Tárgymutató                                                              | 69                |

# Empowering Technology

Az Acer innovatív Empowering technológiája egyszerűvé teszi a gyarkran használt funkciók elérését, illetve az Ön új Acer asztalának kezelését.

# Acer Empowering Technology

Az Acer innovatív Empowering Technology megoldása egyszerű hozzáférést biztosít a gyakrabban használt szolgáltatásokhoz, illetve segítségével könnyebben kezelheti új Acer hordozható számítógépét. Alapesetben a képernyő jobb felső sarkában jelenik meg, és a következő egyszerűen használható segédprogramokat foglalja magába:

- Acer eSettings Management Biztosítja a rendszerinformációk gyors elérését és a beállítások egyszerű módosításának lehetőségét.
- Acer eLock Management (csak bizonyos modelleken található meg) Korlátozza a külső adathordozók elérését.
- Acer eDataSecurity Management Jelszavakkal és fejlett titkosító algoritmusok alkalmazásával védi az adatokat (bizonyos modellek esetében).
- Acer ePerformance Management A lemezhelyhasználat, a memória és a rendszerleíró adatbázis beállításainak optimalizálásával növeli a rendszer teljesítményét.
- Acer eAcoustics Management hasznos eszközt kínál a számítási teljesítmény-igény és a kívánt csendességi fok kiegyensúlyozásához.
- Acer eRecovery Management Rugalmas, megbízható és teljes értékű megoldás az adatok biztonsági mentésére és helyreállítására.
- Acer eProtection Management kivételes védelmet nyújt a vírusokkal és egyéb rosszindulatú programokkal szemben.

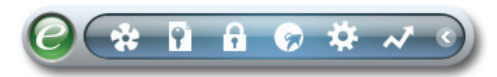

Ha további információkat szeretne kapni, akkor kattintson az egér jobb gombjával az Empowering Technology eszköztárra, majd válassza a Help (Súgó) vagy a Tutorial (Oktató) parancsot.

## Az Empowering Technology jelszava

Az Acer eLock Management / Acer eRecovery Management használata előtt meg kell adnia az Empowering Technology jelszavát. A művelet elvégzéséhez kattintson az egér jobb gombjával az Empowering Technology eszköztárra, majd válassza a "**Password Setup**" (Jelszó beállítása) parancsot. Ha nem adja meg az Empowering Technology jelszavát, akkor az Acer eLock Management / Acer eRecovery Management első használatakor a programok is felajánlják ennek lehetőségét.

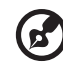

•••••

**Megjegyzés:** Ha elveszíti a jelszót, akkor az alapállapotot csak a számítógép megformázásával vagy valamelyik Acer ügyfélközpont segítségével tudja visszaállítani. Ügyeljen erre, és jegyezze meg vagy írja fel a jelszót.

## Acer eSettings Management 🐲

Az Acer eSettings Management alkalmazással megvizsgálhatja a hardver specifikációit, megváltoztathatja a BIOS jelszavait és a Windows beállításait, valamint figyelemmel kísérheti a rendszer egészségi állapotát.

Az Acer eSettings Management:

• Egyszerű grafikus felületet nyújt a navigáláshoz.

Képes megjeleníteni a rendszer általános állapotát, illetve a tapasztaltabb felhasználók számára speciális figyelési funkciókat is biztosít.

| ummary               | Processor      | Memory       | MB and BIOS              | 1/2      |
|----------------------|----------------|--------------|--------------------------|----------|
|                      |                |              |                          | <b>6</b> |
| Item                 |                | Value        |                          |          |
| Manufact             | turer          | Acer         |                          |          |
| Product              | Name           | Husky        |                          |          |
| Operatin             | g System       | Microsoft VV | indows XP Home Edition   |          |
| Process              | or             | AMD Athlon   | (tm) 64 Processor 3800+  |          |
| Chipset              | Oand           | Unknown      | en blakvarlåna Onskulla  |          |
| Ethernet<br>System I | Caro<br>Iomory | 512 MD       | rce Networking Controlle |          |
| Video Me             | mory           | 266 MD       |                          |          |
| Hard Dri             | /e 1           | ST3808110    | 49 74 53 GB              |          |
| CD/DVD               | Drive 1        | MATSHITA     | OVD-RAM U.I-845S         |          |
| Video                |                | NVIDIA GeF   | orce 6150 LE             |          |
| Audio                |                | Realtek AC'  | 97 Audio                 |          |
| UUID                 |                | FFFFFFF      | FFFFFFFFFFFFFFFF         | FFFF     |
| Serial Nu            | ımber          |              |                          |          |
|                      |                |              |                          |          |
|                      |                |              |                          |          |
|                      |                |              |                          |          |
|                      |                |              |                          |          |
|                      |                |              |                          |          |

#### 5

## Acer eLock Management

Az Acer eLock Management egy biztonsági segédprogram, melynek segítségével zárolhatja az eltávolítható adattárolókat, valamint az optikai és a hajlékonylemezes meghajtót, biztosítva ezzel az adatlopás elleni védelmet arra az időre, amíg őrizetlenül hagyja a számítógépet.

- Removable data devices (Eltávolítható adattároló eszközök) USB-s lemezmeghajtók, USB-kulcsok, USB-s flash meghajtók, USB-s MP3 meghajtók, USB-s memóriakártya-olvasók, IEEE 1394 felületű lemezmeghajtók és minden egyéb eltávolítható lemezmeghajtó, amely a rendszerhez kapcsolva fájlrendszerként csatlakoztatható.
- Optical drive devices (Optikai meghajtók) Tetszőleges típusú CD-ROM- vagy DVD-ROM-meghajtó.
- Floppy disk drives (Hajlékonylemezes meghajtók) Kizárólag 3,5"-os lemezek.
- Interfaces (Interfészek) soros port, párhuzamos port, infravörös (IR) és Bluetooth.

Az Acer eLock Management aktiválásához előbb meg kell adnia egy jelszót. Ezt követően bármelyik eszköztípust zárolni lehet. A zárolások azonnal, a számítógép újraindítása nélkül is érvénybe lépnek, illetve a számítógép újraindítását követően is érvényben maradnak, amíg fel nem oldja őket.

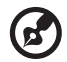

.....

Megjegyzés: Ha elveszíti a jelszót, akkor az alapállapotot csak a számítógép megformázásával vagy valamelyik Acer ügyfélközpont segítségével tudja visszaállítani. Ügyeljen erre, és jegyezze meg vagy írja fel a jelszót.

| mpowering Technology Acer eLock Manageme | ent       |        | ?        | - |
|------------------------------------------|-----------|--------|----------|---|
| Device Name                              | Read Only | Locked | Unlocked |   |
|                                          |           | 0      | •        |   |
| Removable Storage Devices                | 0         | 0      | •        |   |
| Optical Drive Devices                    | 0         | 0      | ۲        |   |
| Floppy Drive Devices                     | 0         | 0      | ۲        |   |
| Retwork Drives                           | 0         | 0      | ۲        |   |
| Printers                                 |           | 0      | ۲        |   |
| Bluetooth                                |           | 0      | ۲        |   |
| ) Infrared                               |           | 0      | ۲        |   |
| Serial Ports                             |           | 0      | ۲        |   |
| Parallel Ports                           |           | 0      | ۲        |   |
|                                          |           |        | Apply    |   |
|                                          |           |        |          |   |
| 🗕 Devices 🙎 Authorization 🦞 Set          | tings     |        | ac       | e |

## Acer eDataSecurity Management

Az Acer eDataSecurity Management egy könnyen használható fájltitkosító segédprogram, amellyel megakadályozhatja fájljainak illetéktelen személyek általi elérését. A kényelmes használat, valamint az adatok gyors és könnyű titkosítása és visszafejtése érdekében bővítményként egybeépül a Windows Intézővel, valamint az MSN Messengerrel és a Microsoft Outlookkal együttműködve a fájlok azonnali, futás közbeni titkosítására is képes.

Az Acer eDataSecurity Management telepítő varázslója a felügyelői jelszót és a fájlokhoz alapértelmezett esetben hozzárendelt saját jelszót egyaránt bekéri Öntől. Alapesetben a program ezt a saját jelszót használja a fájlok titkosítására, de az egyes fájlok titkosításakor külön saját jelszót is megadhat hozzájuk.

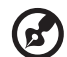

.....

**Megjegyzés:** Az adott fájl titkosításához használt jelszó egyben a rendszer által a visszafejtéshez igényelt egyedi kulcs is. Ha elveszíti a jelszót, akkor a felügyelői jelszó az egyetlen fennmaradó kulcs, amivel a fájlt vissza tudja fejteni. Ha mindkét jelszót elveszíti, akkor többé nem tudja visszafejteni a titkosított fájlt! **Minden jelszót biztonságos helyen őrizzen!** 

| Acer eDataSecurity Management 🛛 🗙 🗙                                                                                                    |
|----------------------------------------------------------------------------------------------------|
| Initialize Supervisor Password                                                                                                    |
| The Supervisor Password serves two purposes:                                                                                                  |
| (1) To grant accesses to the Personal Secure Disk. (2) To provide you a "last resort" to decrypt any files encrypted before by eDataSecurity. |
| Please record and keep it in a secure place, and never disclose it to anyone.                                                                 |
| Initialize Supervisor Password                                                                                                    |
| Enter Supervisor Password:                                                                                                    |
| ****                                                                                                    |
| Enter it again to confirm:                                                                                                    |
| ****                                                                                                    |
| Next                                                                                                    |

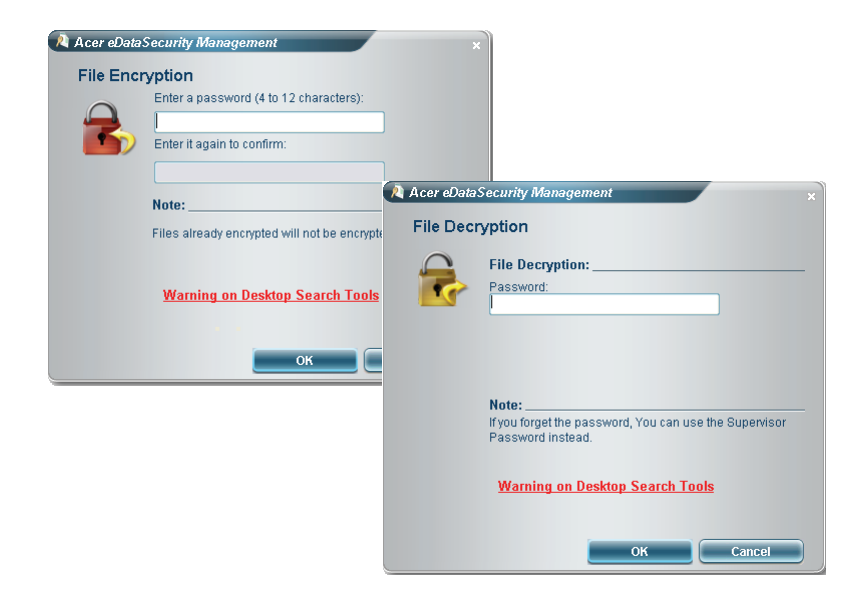

#### Acer ePerformance Management

Az Acer ePerformance Management egy rendszeroptimalizáló eszköz, mellyel megnövelheti Acer hordozható számítógépének teljesítményét. A rendszer általános teljesítményének javítására a következő lehetőségeket biztosítja:

- Memory optimization (Memóriaoptimalizálás) A használaton kívüli memória felszabadítása és a memóriahasználat ellenőrzése.
- Disk optimization (Lemezoptimalizálás) A felesleges elemek és fájlok eltávolítása.
- Speed optimization (Sebességoptimalizálás) A Windows XP operációs rendszer hasznáhatóságának és teljesítményének növelése.

| Empowering Technology           Acer ePerformance Management | ? - X |
|--------------------------------------------------------------|-------|
| Execute Express Optimization                                 |       |
|                                                              |       |
| Advanced Optimization Options:                               |       |
| Express                                                      | acer  |

## Acer eAcoustics Management 🕸

Az Acer eAcoustics Management hasznos eszközt kínál a számítási teljesítményigény és a kívánt csendességi fok kiegyensúlyozásához. Azzal, hogy a processzor sebességét csökkenti a kevésbé számításigényes feladatoknál, a CPU- és a rendszerventilátorok lassabban foroghatnak, így csökken az alkatrészek által keltett hang mennyisége.

#### Az Acer eAcoustics Management használata

Az Acer eAcoustics Management indítása:

- Kattintson az Acer eAcoustics Management ikonjára az asztalon látható Empowering Technology eszköztárban.
- A Start menüben jelölje ki az (Összes) Programok > Acer Empowering Technology > Acer eAcoustics Management. tételt

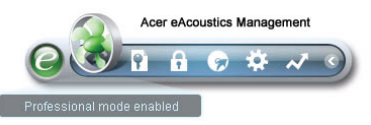

Ez megnyitja az Acer eAcoustics Management főoldalát.

| Empowering Technology ? -                        | × |
|--------------------------------------------------|---|
| Acer eAcoustics Management                       |   |
| Please select the mode that suits your usage:    |   |
| O Quiet                                          |   |
| Multiple tasks, low background noise.            |   |
| Examples: word processing, Web browsing, email   |   |
|                                                  |   |
| Professional                                     |   |
| Processing-intensive tasks, full-speed operation |   |
| Examples: games, mp3 encoding, virus scanning    |   |
|                                                  |   |
|                                                  | r |

#### Acer eAcoustics Management fooldal

A főoldalon két lehetőség választható az Acer eAcoustics Management funkcióhoz, amelyek Quiet (Csendes) és Professional (Professzionális) jelzéssel vannak ellátva. Jelölje ki a munkakörülményeinek leginkább megfelelő üzemmódot, majd lépjen ki a segédprogramból a beállítások alkalmazásához.

#### Csendes

Ezt az üzemmódot olyan feladatokhoz használja, amelyek csekély feldolgozási teljesítményt igényelnek, mint például a szövegszerkesztés, webböngészés és csevegés. Ez az üzemmód a lehető legkisebb hangkeltéssel jár.

#### Professzionális üzemmód

Ezt az üzemmódot teljesítményigényes feladatokhoz használja, amikor teljes sebességű működésre van szükség.

## Acer eRecovery Management

Az Acer eRecovery Management egy rendkívül sokoldalú segédprogram, melynek köszönhetően többé nincs szükség a gyártói helyreállító lemezek használatára. Az Acer eRecovery Management segédprogram a rendszer merevlemezén, egy rejtett partíción található. A felhasználó által készített mentések tárolása a D:\ meghajtón történik.

Az Acer eRecovery Management a következőket biztosítja:

- Jelszavas védelem.
- Alkalmazások és illesztőprogramok helyreállítása.
- Kép/adat alapú mentés:
  - Mentés merevlemezre (helyreállítási pont megadása).
  - Mentés CD/DVD-lemezre.
- Kép/adat alapú helyreállító eszközök:
  - Helyreállítás rejtett partícióról (gyári alapértékekre).
  - Visszaállítás merevlemezről (a felhasználó által utoljára megadott helyreállítási pontra).
  - Helyreállítás CD/DVD-lemezrő

| Empowering Technology ? _ ×                                       |         |           |  |  |
|-------------------------------------------------------------------|---------|-----------|--|--|
| Acer eRecovery Management                                         |         |           |  |  |
| User Backup History :                                             |         |           |  |  |
| Name                                                              | Time    | Size Type |  |  |
|                                                                   |         |           |  |  |
|                                                                   |         |           |  |  |
|                                                                   |         |           |  |  |
|                                                                   |         |           |  |  |
|                                                                   |         |           |  |  |
|                                                                   |         |           |  |  |
| Total 0 for 0 MB                                                  |         |           |  |  |
| Available HDD space:                                              | 25.9 GB |           |  |  |
| Check change Create Delete                                        |         |           |  |  |
| Notify me if the change from last incremental backup is more than |         |           |  |  |
| 200 MB                                                            |         |           |  |  |
| 🕑 Backup 💽 Burn Disk 🗊 Restore accer                              |         |           |  |  |

C

......

**Megjegyzés:** Ha a számítógéphez nem tartozik helyreállító CD-lemez vagy rendszer CD-lemez, akkor az Acer eRecovery Management "System backup to optical disk" (Rendszer biztonsági mentése optikai lemezre) funkciójával írjon egy mentési képet CD- vagy DVDlemezre. Ha CD-lemez vagy az Acer eRecovery Management segítségével állítja helyre a rendszert, akkor a legjobb eredményt úgy érheti el, hogy az összes perifériát – ide értve az Acer ezDockot is – leválasztja a számítógépről (kivéve a külső Acer optikai meghajtót, amennyiben rendelkezik ilyennel). Empowering Technology

1 Ismerkedés a rendszerrel

Ez a fejezet a számítógép szolgáltatásait és összetevőit ismerteti.

# A csomag tartalma

A számítógép kicsomagolása előtt győződjön meg arról, hogy elegendő hellyel rendelkezik az elhelyezéséhez.

Gondosan bontsa ki a papírdobozt, és vegye ki a tartalmát. Ha az alábbi tételek bármelyike hiányzik vagy sérült, azonnal lépjen kapcsolatba az eladóval:

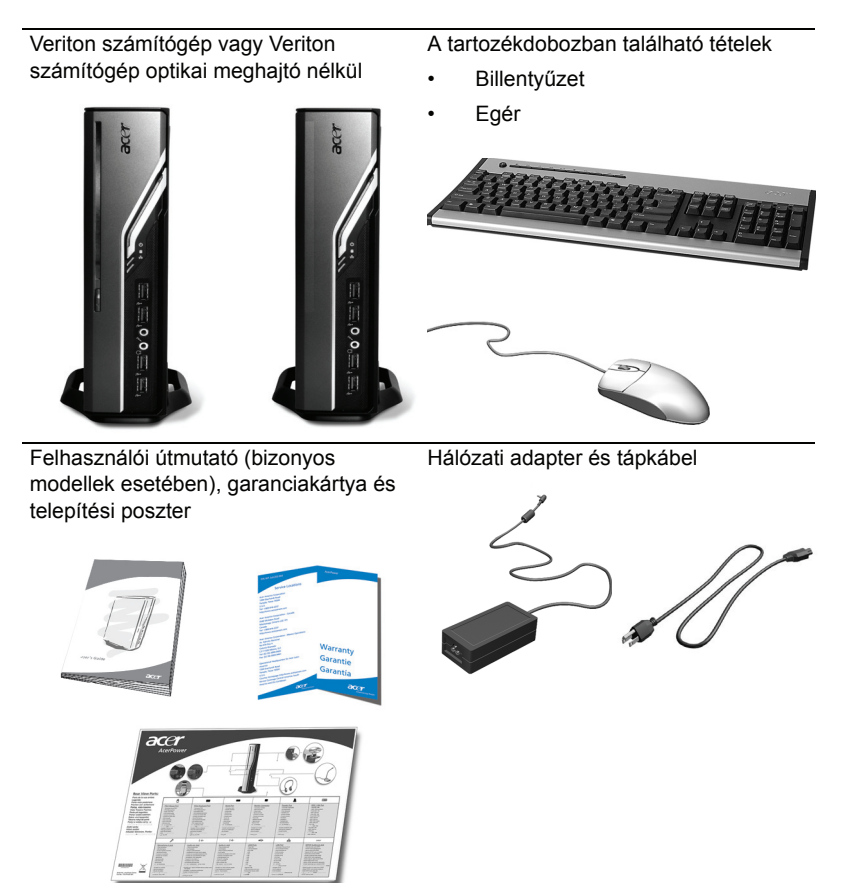

Egyéb felhasználói dokumentációk és külső gyártók szoftverei

# A felhasználói útmutató elérése

A jelen felhasználói útmutató Adobe Acrobat PDF fájlként a számítógépen is megtalálható.

A felhasználói útmutató elérése (Windows XP)

- 1. Kattintson a Windows XP tálcáján lévő **Start** gombra, majd mutasson a **Minden program és az AcerSystem** elemre.
- Kattintson az Veriton Series User's Guide (Veriton sorozat, felhasználói útmutató) parancsra.

# Elő- és hátlap

A számítógép elő- és hátlapja a következő elemeket tartalmazza:

| lkon             | Összetevő                        | lkon              | Összetevő                                                  |
|------------------|----------------------------------|-------------------|------------------------------------------------------------|
| <b></b>          | Kiadógomb                        | DVI-D             | DVI port                                                   |
|                  | Bekapcsoló gomb                  |                   | CRT/LCD monitorport                                        |
|                  | Merevlemez állapotjelzője        | <b>°</b>          | OBR (One Button Recovery,<br>egygombos helyreállítás) gomb |
| 융                | LAN állapotjelző / Hálózati port | ((-))→            | Vonali kimeneti aljzat                                     |
| ● <u><u></u></u> | USB portok                       | 100               | Mikrofonbemeneti aljzat                                    |
| ĸ                | Kensington záraljzat             | റ                 | Fejhallgató-/hangszóró-kimeneti/<br>vonali kimeneti port   |
|                  | Egyenáramú bemeneti aljzat       | ((+ <del>))</del> | Vonali bemeneti aljzat                                     |

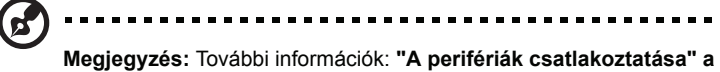

28. oldalon és "Csatlakoztatási lehetőségek" a 33. oldalon

# Billentyűzet

A billentyűzet teljes méretű billentyűkkel, különálló kurzorgombokkal, két darab Windows-gombbal, négy darab multimédiás gombbal és 12 darab funkcióbillentyűvel rendelkezik.

További információ a billentyűzet csatlakoztatásáról: "A billentyűzet és az egér csatlakoztatása" a 28. oldalon

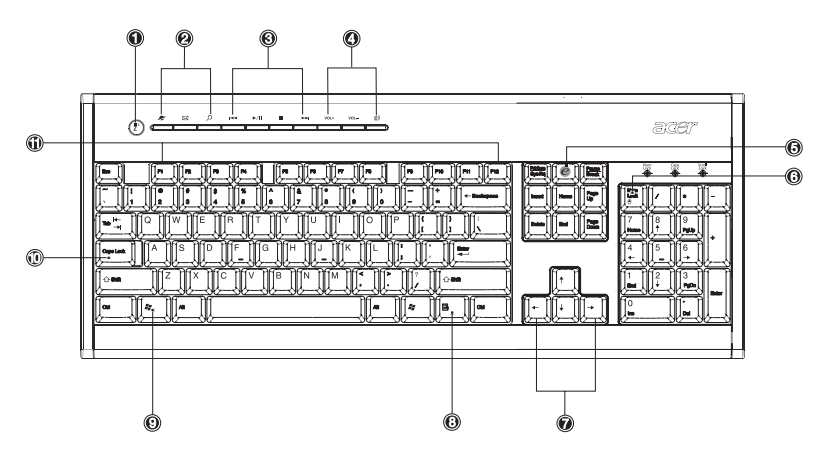

| Sorszám | Leírás                        | Sorszám | Leírás                              |
|---------|-------------------------------|---------|-------------------------------------|
| 1       | Alvás gomb                    | 2       | Internet/e-mail/keresés<br>gomb     |
| 3       | Multimédiás gombok            | 4       | Hangerő-szabályozó/<br>némítás gomb |
| 5       | e gomb (Scroll Lock)          | 6       | Num Lock gomb                       |
| 7       | Kurzorgombok                  | 8       | Alkalmazás gomb                     |
| 9       | Windows logóval ellátott gomb | 10      | Caps Lock gomb                      |
| 11      | Funkciógombok                 |         |                                     |

# Optikai meghajtó (bizonyos modellek esetében)

Lehetséges, hogy a számítógépben DVD/CD-RW kombó, DVD-Dual vagy DVD-Super többcélú meghajtó is található. A meghajtó a számítógép előlapja felől érhető el. A DVD-meghajtóval nem csupán a régebbi CD-ROM-lemezek, CD-I-lemezek és videó CD-lemezek olvashatók, de a digitális videolemezek (DVD-lemezek) is. A DVD-Dual és a DVD-Super többcélú meghajtóval az írható és az újraírható lemezek írása is lehetséges.

A CD- és DVD-lemezek, hasonlóan a hajlékonylemezekhez, kisméretűek, könnyűek és könnyen hordozhatók. A hajlékonylemezeknél ugyanakkor kényesebbek, ezért különös gonddal kell kezelni őket.

Ha ki szeretné adatni a bekapcsolt számítógéppel az optikai lemezt, akkor nyomja meg a meghajtó kiadógombját.

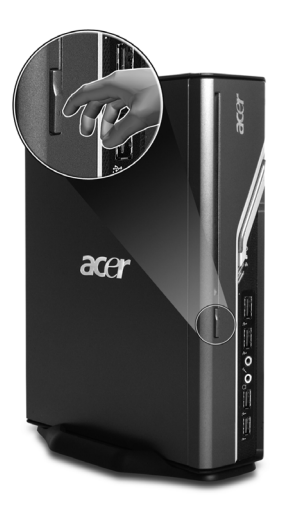

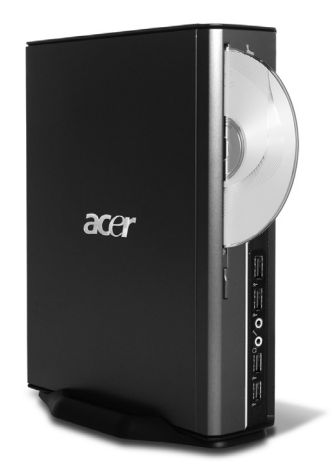

### A CD- és DVD-lemezek gondozása

- A karcolások és az egyéb sérülések elkerülése érdekében az éppen nem használt lemezeket tartsa a tokjukban. A szennyeződések és a sérülések hatással lehetnek a lemezen lévő adatokra, károsíthatják a CD- vagy DVD-meghajtó olvasólencséjét, illetve előfordulhat, hogy miattuk a számítógép nem tudja olvasni az adatokat.
- A lemezek kezelésekor mindig az élüknél fogja meg őket, így elkerülheti a beszennyezésüket, illetve ujjlenyomatossá válásukat.
- A lemezek tisztítására tiszta, pormentes ruhát vagy kendőt használjon, és a tisztítást egyenes vonalú, a lemez közepétől a széle felé haladó mozdulatokkal végezze. Körkörös mozdulatokkal ne próbálja tisztítani a lemezeket.
- Rendszeresen tisztítsa ki a CD- vagy DVD-meghajtót. A vonatkozó útmutatást a tisztítókészlethez mellékelve találja. Tisztítókészletet bármelyik számítógépvagy műszaki üzletben vásárolhat.

# 2 A számítógép üzembe helyezése

Ez a fejezet részletes útmutatást nyújt a számítógép üzembe helyezéséhez és a perifériák csatlakoztatásához.

# Kényelmes munkakörnyezet kialakítása

A biztonságos és kényelmes munkavégzésnek előfeltétele a munkakörnyezet megfelelő elrendezése és a készülékek helyes használata. Fontos tehát, hogy időt szánjon munkakörnyezete elrendezésére, illetve a kialakítás megtervezésére. A rendszer üzembe helyezésével kapcsolatban lásd a következő oldalon lévő ábrát.

Néhány fontosabb szempont:

## A szék beállítása

A megfelelő szék beszerzése még nem egyenlő a megfelelő üléshelyzet kialakításával. A széket saját testalkatának megfelelően kell beállítania. A megfelelő testhelyzet biztosítja a kényelmesebb és termelékenyebb munkavégzésnek a lehetőségét.

- Kerülje a szék döntését. Ha dönthető széke van, akkor a megfelelő gombbal rögzítse, ezzel elkerülhető, hogy a szék előre-hátra dőljön a számítógép használata során.
- A szék magasságát úgy állítsa be, hogy a combjai párhuzamosak legyenek a padlóval, a lábát pedig le tudja helyezni a padlóra.
- Dőljön neki a háttámlának. Törzsével nagyobb erőfeszítést kell kifejtenie az egyensúlya megtartásához, ha nem dől neki a háttámlának.

## A számítógép elhelyezése

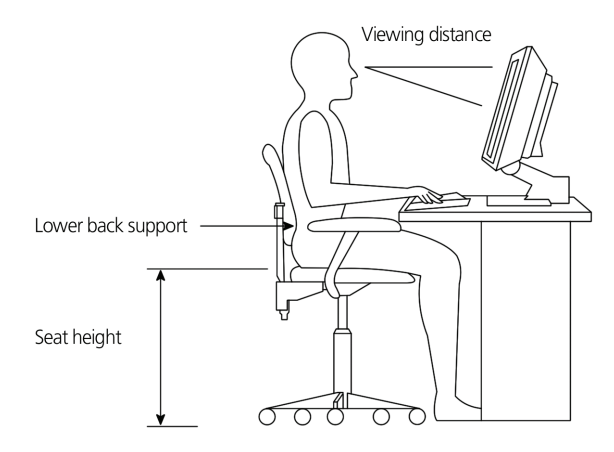

A számítógép helyének kiválasztásakor vegye figyelembe a következőket:

- Ne helyezze a számítógépet olyan berendezés például rádiós adó-vevő, televízió, másológép, légkondicionáló berendezés – mellé, amely elektromágneses vagy rádiófrekvenciás interferenciát okozhat.
- Kerülje a poros, illetve szélsőséges hőmérsékletű vagy páratartalmú helyeket.
- A számítógépet az asztal mellé vagy alá is elhelyezheti; ügyeljen arra, hogy a munkában és a mozgásban ne akadályozza Önt.

Figyelmeztetés: A túlmelegedés elkerülése érdekében ügyeljen arra, hogy a felülső rostélyt ne fedje le.

 A számítógéphez tartozik egy talp is, ami akár egy pénzérmével is könnyen rögzíthető vagy eltávolítható. A talpra a számítógép függőleges elhelyezésekor van szükség.

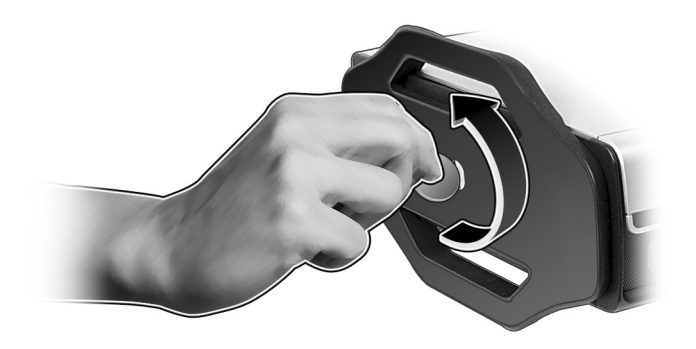

## A monitor elhelyezése

A monitort kényelmes távolságra helyezze el, ez a legtöbb esetben 50-60 cm. A kijelzőt úgy állítsa be, hogy a képernyő felső éle a saját szemvonalával egy magasságban legyen, illetve annál némileg alacsonyabban.
#### 27

## A billentyűzet elhelyezése

A billentyűzet helye jelentős mértékben befolyásolja a testtartást. Ha túlságosan távol van, akkor Ön kénytelen előrehajolni, ami természetellenes ülő testtartást eredményez. Ha túlságosan magasra helyezi, akkor megfeszülnek a vállizmai.

- A billentyűzetet a térde fölé helyezze. A billentyűzet magasságának állítására használja a billentyűzet alján lévő, kihajtható lábakat.
- Gépelés közben az alkarját tartsa a padlóval párhuzamosan. A felkarja és a válla legyen nyugalmi helyzetben. Próbáljon meg könnyedén gépelni. Ha úgy érzi, megerőltette a vállát vagy a nyakát, akkor tartson szünetet, és helyesbítse a testtartását.
- A billentyűzetet a monitor elé helyezze. Ha a billentyűzetet a monitor mellé helyezi, akkor gépelés közben el kell fordítania a fejét, ami megterhelő lehet a nyakizmai számára.

#### Az egér elhelyezése

- Az egeret a billentyűzettel azonos felületre, könnyen elérhető helyre kell tenni.
- Úgy helyezze el, hogy a mozgatására elegendő hely álljon rendelkezésre, és ne kényszerüljön nyújtózkodni vagy előrehajolni.
- Az egeret karból mozgassa. Az egér mozgatása közben ne támassza az asztalra a csuklóját.

# A perifériák csatlakoztatása

A számítógép egyszerűen üzembe helyezhető. A legtöbb esetben csak négy eszköz – az egér, a billentyűzet, a monitor és a tápkábel – csatlakoztatása szükséges.

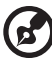

**Megjegyzés:** Az alábbi ábrákon látható perifériák csak szemléltetési célt szolgálnak. A tényleges eszközök országonként eltérők lehetnek.

## A billentyűzet és az egér csatlakoztatása

Csatlakoztassa az USB-s egeret és billentyűzetet a számítógép elő- és hátlapján található USB portok •

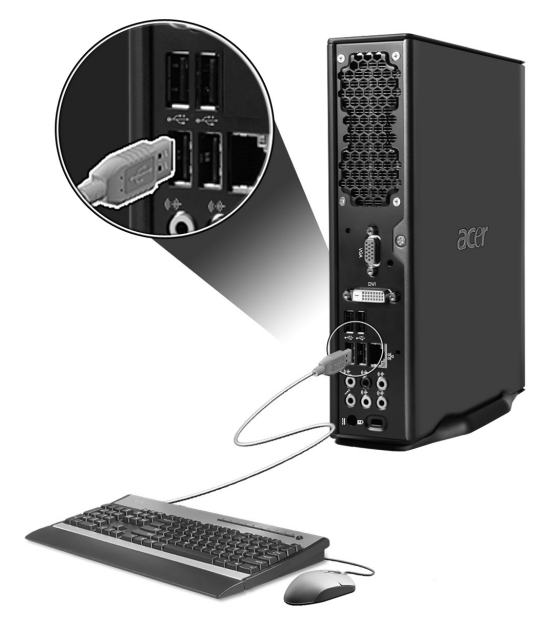

## A monitor csatlakoztatása

A monitor csatlakoztatásához egyszerűen dugja be a monitorkábelt a számítógép hátoldalán található monitorportba 
(kék színű csatlakozó) vagy a DVI portba.

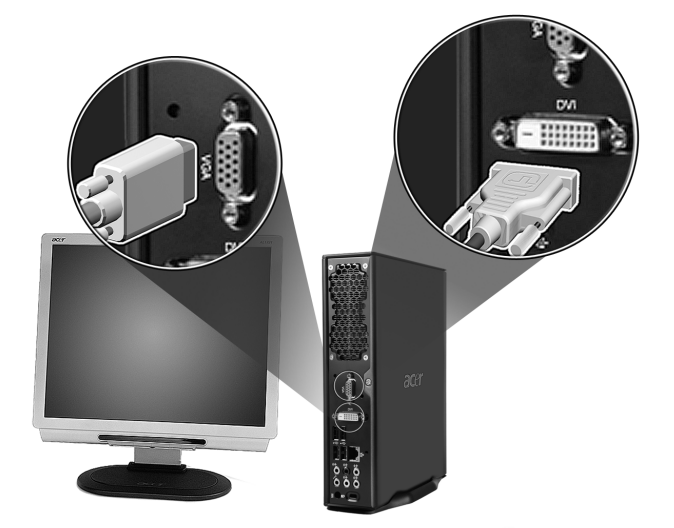

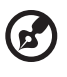

Megjegyzés: További útmutatást és információkat a monitor kézikönyvében talál.

## A tápkábel csatlakoztatása

Ellenőrizze, hogy a hálózati adapter megfelelően csatlakozik-e a számítógéphez és a fali dugaszolóaljzatba.

Vigyázat: A művelet elvégzése előtt ellenőrizze a hálózati feszültséget. Győződjön meg arról, hogy megegyezik a számítógép feszültségbeállításának értékével.

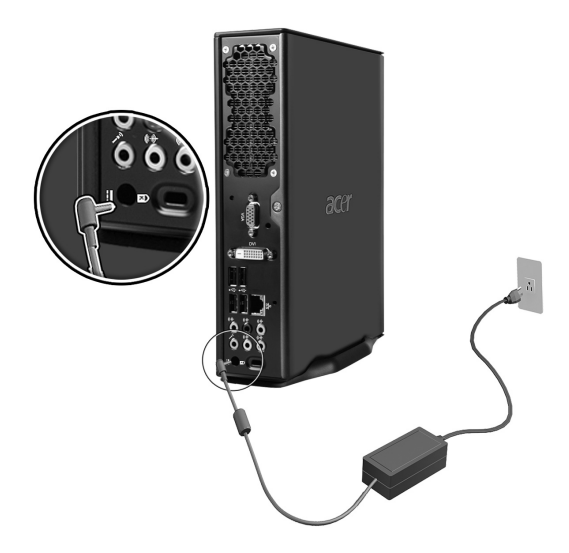

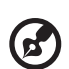

Megjegyzés: Csatlakoztatásakor gondoskodjon a tápkábel megfelelő rögzítéséről, ezzel elkerülheti a véletlen rendszerleállásokat.

## A hálózati adapter gondozása

Néhány tanács a hálózati adapter gondozásához:

- Az adaptert semmilyen más készülékhez ne csatlakoztassa.
- Ne lépjen rá a hálózati kábelre, és ne tegyen rá súlyos tárgyakat. A hálózati kábelt és az egyéb kábeleket úgy helyezze el, hogy ne akadályozzák a környezetében lévő személyek mozgását.
- Amikor kihúzza a hálózati csatlakozót, akkor ne a kábelt, hanem magát a csatlakozót húzza.
- Hosszabbító kábel használatakor a csatlakoztatott berendezések összesített névleges áramfelvétele nem haladhatja meg a hálózati kábel névleges teljesítményét. Az azonos fali dugaszolóaljzatba csatlakoztatott berendezések összesített névleges áramfelvétele nem haladhatja meg a biztosíték névleges teljesítményét.

# A számítógép bekapcsolása

A szükséges perifériák és a tápkábel csatlakoztatása után készen áll a számítógép bekapcsolására és a munka megkezdésére.

A számítógép bekapcsolása:

- Kapcsolja be a számítógéphez csatlakoztatott összes perifériát (monitor, nyomtató, hangszóró stb.).
- 2 Nyomja meg a számítógép előlapján található bekapcsoló gombot.

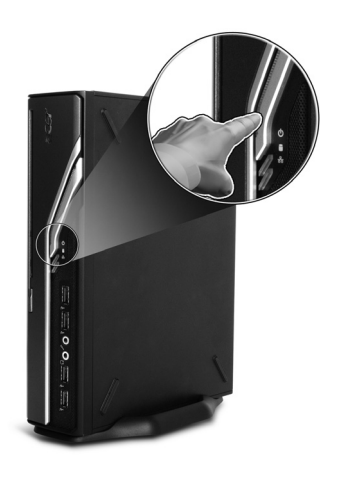

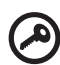

**Fontos:** Ellenőrizze, hogy a tápkábelt megfelelően csatlakoztatta-e az elektromos aljzatba. Ha elosztót vagy automatikus feszültségszabályozót használ, akkor ellenőrizze, hogy csatlakoztatta-e, illetve bekapcsolta-e.

# A számítógép kikapcsolása

A számítógép kikapcsolásához az alábbi lépéseket kell végrehajtania.

Windows XP használatakor:

- 1 Kattintson a Windows XP tálcáján lévő Start gombra, és kattintson a Kikapcsolás, majd ismét a Kikapcsolás gombra.
- 2 Kapcsolja ki a számítógéphez csatlakoztatott összes perifériát.

Ha nem tudja normál módon leállítani a számítógépet, akkor nyomja be és legalább négy másodpercig tartsa benyomva a bekapcsoló gombot. A gomb rövid lenyomásával csak felfüggesztett módba kapcsolja a számítógépet.

# Csatlakoztatási lehetőségek

# Csatlakoztatás hálózathoz

A számítógép hálózati kábellel helyi hálózathoz (Local Area Network, LAN) csatlakoztatható. Ehhez egyszerűen csatlakoztassa a hálózati kábelt a számítógép hátlapján található hálózati portba

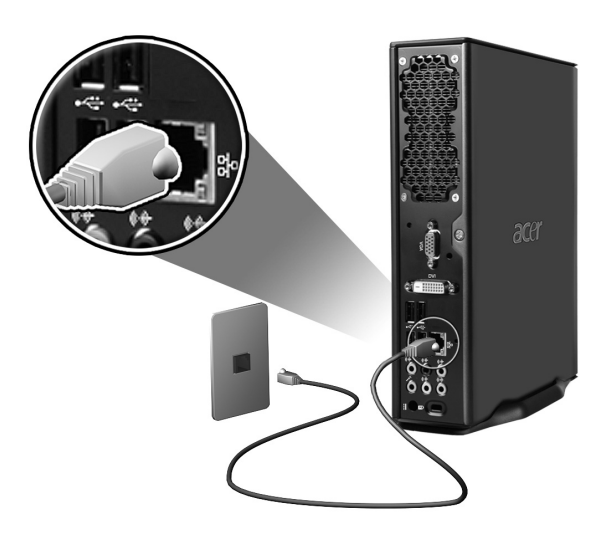

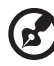

**Megjegyzés:** A hálózati beállítások megadásához a hálózati rendszergazdától kaphat, illetve az operációs rendszer kézikönyvében talál információkat.

## Multimédiás eszközök csatlakoztatása

A számítógéphez multimédiás eszközöket – mikrofont, fül- vagy fejhallgatót, külső hangszórót és vonali hangbemeneti eszközöket – is csatlakoztathat. Ezekkel az eszközökkel kihasználhatja a számítógép multimédiás képességeit.

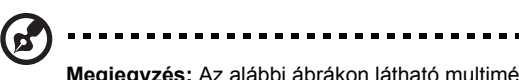

**Megjegyzés:** Az alábbi ábrákon látható multimédiás eszközök csak szemléltetési célt szolgálnak. A tényleges eszközök országonként eltérők lehetnek.

Az eszközöket a következőképpen csatlakoztathatja:

- Mikrofon: A számítógép elő- és hátlapján található mikrofonbemeneti aljzathoz
  - / (rózsaszínű aljzat) csatlakoztatható.

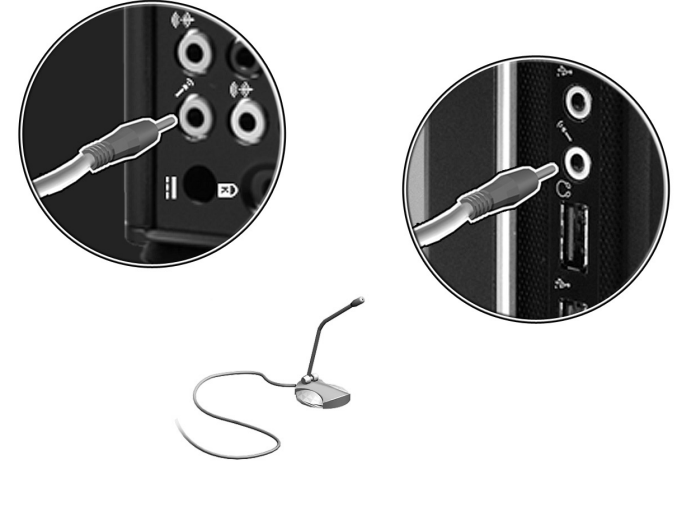

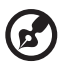

**Megjegyzés:** A multimédiás eszközök konfigurálásához az egyes eszközökhöz mellékelt dokumentációban talál információkat.

 Fej- és fülhallgató: A számítógép előlapján található fejhallgató aljzatba csatlakoztathatók.

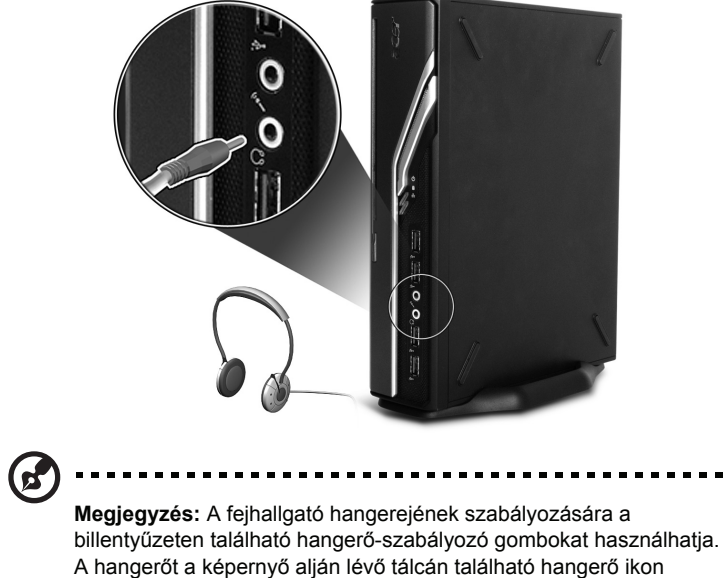

segítségével is módosíthatja.

 Külső hangszóró: A számítógép hátlapján található hangkimeneti (vonali kimeneti) aljzatba ((\*)) (világoszöld színű aljzat) csatlakoztatható.

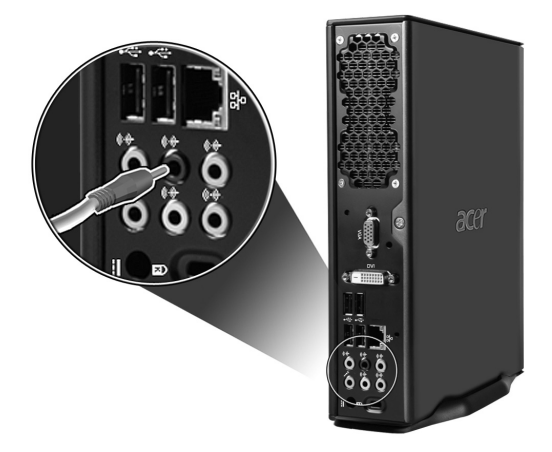

 Hangbeviteli eszköz: A számítógép hátlapján található hangbemeneti (vonali bemeneti) aljzatba ((---------)) (világoskék színű aljzat) csatlakoztatható.

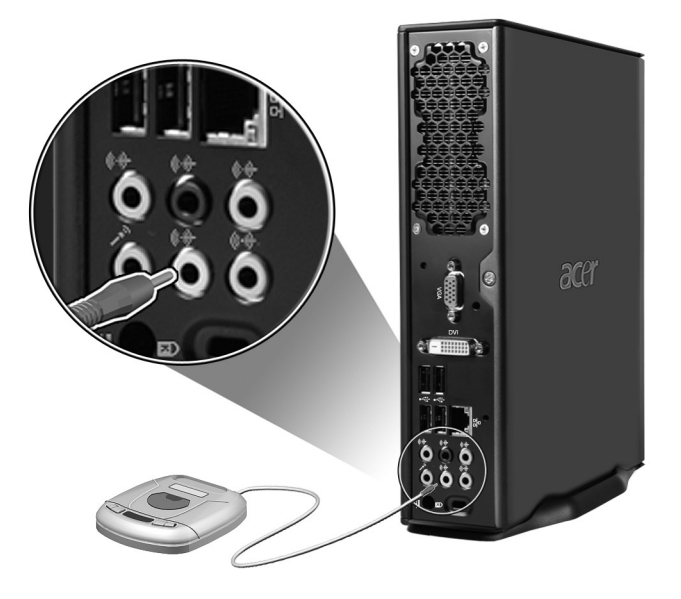

# 3 Előre telepített segédprogramok

Ez a fejezet bemutatja a számítógépen előre telepített alkalmazásokat.

A számítógép hardvereszközeitől és egyéb tulajdonságaitól függően a rendszer több olyan programmal együtt kerül szállításra, amelyek a számítógép műveleteinek optimalizálását hivatottak elősegíteni. A számítógépben az alábbi segédprogramok lehetnek telepítve:

- Adobe Reader
- Norton AntiVirus
- NTI CD-Maker .
- PowerDVD
- BIOS segédprogram .
- Acer Empowering Technology

Ha a számítógépen Microsoft® Windows® XP van telepítve, akkor az alábbi segédprogramok segítik a rendszerállapot felügyeletét és karbantartását:

- Biztonsági másolat
- Lemeztöredezettség-mentesítő

A számítógéppel együtt szállított alkalmazások könnyen használhatók. Ha mégis szükség lenne további segítségre és információra, igénybe veheti az alkalmazások online súgóit.

# Adobe Reader

Az Adobe Reader olyan szoftveralkalmazás, amellyel az összes elterjedtebb számítógépes platformon megjeleníthetők és nyomtathatók az Adobe PDF formátumú fájlok.

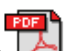

PDF dokumentum olvasásához:

• Egyszerűen kattintson duplán egy olyan fájlra, amely mellett a fenti ikon látható.

vagy

- 1 A Windows tálcán kattintson a Start gombra, mutasson a Programok pontra, majd kattintson az Adobe Reader parancsra.
- 2 Amikor a program már fut, a File menüben válassza az Open parancsot.
- 3 A Fájl megnyitása ablakban válassza ki a megtekinteni kívánt fájlt, majd kattintson a Megnyitás gombra.

Az Adobe Reader alkalmazással kapcsolatos további információk az Adobe Reader súgójában találhatók.

# Norton AntiVirus (egyes típusok esetében)

A Norton AntiVirus olyan vírusvédelmi alkalmazás, amely megkeresi és kijavítja a fertőzött fájlokat, és a vírusok elleni védelemmel biztosítja a számítógép adatainak védelmét és biztonságát. A program a bejövő elektronikus levelek mellékleteit is ellenőrzi. Emellett hasznos víruskereső és fájlhelyreállító funkciókkal is rendelkezik.

# Hogyan ellenőrizhető a vírusfertőzöttség a Norton AntiVirus használatával?

A "full system scan" a számítógép összes fájlját ellenőrzi. A teljes rendszer ellenőrzése:

- Indítsa el a Norton AntiVirus programot.
   Az asztalon kattintson duplán a Norton AntiVirus ikonra, vagy
   A Windows tálcán kattintson a Start gombra, mutasson a Programok pontra, majd kattintson a Norton AntiVirus parancsra.
- 2 A Norton AntiVirus főablakon kattintson a Scans (Ellenőrzések) tételre.

| 😵 Norton AntiVirus       |                                  |
|--------------------------|----------------------------------|
| WLiveUpdate 🛛 Option     | s▼ ② Help & Support ▼            |
| Norton Protection Center | Scans                            |
| Norton AntiVirus         | Select an item to launch a scan  |
| Stat <u>u</u> s          | 🖳 Run Full System Scan           |
| <u>S</u> cans            | 🖳 Run Norton QuickScan           |
| R <u>e</u> ports         | Scan all removable drives        |
|                          | Scan all floppy disks            |
|                          | Scan drives                      |
|                          | Scan folders                     |
|                          | Scan files                       |
|                          |                                  |
|                          |                                  |
|                          | Create custom scan               |
| Symantec.                | Norton AntiVirus <sup>2006</sup> |

- 3 A Scans panelen kattintson a Run Full System Scan (Teljes rendszerellenőrzés futtatása) tételre.
- 4 Az összesítés megtekintése után kattintson a Finished gombra.

Lehetőség van olyan testre szabott vírusellenőrzések futtatására is, amelyek felügyelet nélkül végeznek vizsgálatot meghatározott napokon és időpontokban, illetve rendszeres időközönként. Ha az ütemezett ellenőrzés a számítógép használata közben kezdődik meg, akkor az alkalmazás a háttérben fog futni, így nem kell megszakítani a munkát.

A Norton AntiVirus alkalmazással kapcsolatos további információk (például az egyedi vizsgálatokra és a vizsgálatok ütemezésére vonatkozóan) a Norton AntiVirus súgójában találhatók.

További információ a Norton AntiVirus Help (Súgó) menüjében található.

# NTI CD&DVD-Maker (CDDVD-RW meghajtókkal szerelt modellekhez)

Az NTI CD&DVD-Maker olyan CD-író szoftver, amely hang-, adat- és videofájlok rögzítését teszi lehetővé CD-R vagy CD-RW lemezekre.

Audio- vagy adatlemezek másolása:

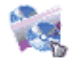

- 1 Az asztalon kattintson a Quick Burning ikonra Quick Burning .
- 2 Helyezze a másolni kívánt adatokat tartalmazó CD-t a forrásmeghajtóba, egy üres lemezt pedig a célmeghajtóba.
- 3 A legördülő listából válassza ki a forrás- és a célmeghajtót.

| 🎨 NTI CD | Сору    |                                                                                                    | × |
|----------|---------|----------------------------------------------------------------------------------------------------|---|
| 2        | Source: | ATAPI-CD ROM-DRIVE-52MAX (52B3) (E:)     ✓     CD-ROM, 1 track, , 83.4 MB used      Temporarily copy to an image file on the hard disk first, and then copy to CD/DVD Recorder from there. |   |
| <u>@</u> | Target: | 24×10×40 CD-RW (2.00) (F:) ■ Blank, 703.1 MB free                                                                                                    |   |

4 A másolás megkezdéséhez kattintson a Start gombra.

| Source:              | ATAPI-CD ROM-DRIVE-52MAX (52B3) (E:) |
|----------------------|--------------------------------------|
| Target:              | A 24X10X40 CD-RW (2.00) (F:)         |
|                      | 32%                                  |
| Total: 83.67 MB (428 | 39) Written: 44.17 MB (22614) Start  |

Az NTI CD-Maker szoftverről és egyéb jellemzőiről további információ a szoftver súgójában található.

# PowerDVD (DVD-meghajtóval szerelt modellekhez)

A PowerDVD kiváló minőségű DVD lejátszó szoftver, amely egy jó minőségű képmegjelenítő és karaoke eszközzel gazdagítja a számítógépet. Lehetővé teszi nagy felbontású DVD vagy MPEG-2 és Dolby Digital (AC-3) rendszerű videofájlok lejátszását. A PowerDVD a navigáláshoz szükséges parancsok és speciális szolgáltatások teljes skáláját biztosítja, melyek között megtalálható a több szögből történő megjelenítés, a többnyelvű és többszörös feliratozási funkció, valamint a szülői felügyelet biztosítása. Tartalmazza az i-Power Internet Enabling szolgáltatást is, amely a Power DVD Desktop Portal Page weblap révén kapcsolódik online DVD-forrásokhoz.

# Hogyan nyitható meg a PowerDVD alkalmazás, és játszható le DVD lemez?

A legtöbb esetben a DVD lemeznek a számítógép optikai meghajtójába történő behelyezésekor a PowerDVD automatikusan megnyit egy vetítő ablakot a hozzá tartozó vezérlőpulttal együtt, és megkezdi a lejátszást.

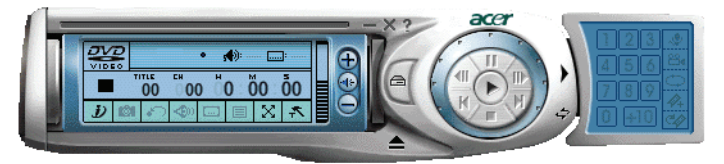

Ha a PowerDVD alkalmazás nem indul el automatikusan:

- 1 A tálcán kattintson a Start gombra.
- 2 Mutasson a Minden program pontra.
- 3 Mutasson a Cyberlink PowerDVD pontra.
- 4 Válassza a PowerDVD parancsot.

Amikor megnyílik a PowerDVD alkalmazás, egyszerűen nyomja meg a lejátszás gombot

) a lejátszás megkezdéséhez.

A Cyberlink PowerDVD alkalmazással kapcsolatban további információ a PowerDVD súgójában található.

#### 45

# BIOS segédprogram

A BIOS segédprogram egy olyan hardverkonfigurációs program, amely a számítógép BIOS rendszerébe van építve. Mivel a legtöbb számítógép már megfelelően konfigurált és optimalizált, ezt a segédprogramot nem kell futtatni. Ha azonban konfigurációs problémák merülnének fel a "Run Setup" hibaüzenet kíséretében, mégis szükség lehet ennek a segédprogramnak a futtatására.

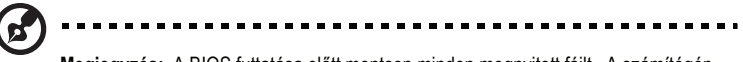

Megjegyzés: A BIOS futtatása előtt mentsen minden megnyitott fájlt. A számítógép a Setup programból való kilépést követően azonnal újraindul.

A BIOS segédprogram futtatásához nyomja le a **Delete** billentyűt a számítógép indulása közben.

# Programok újratelepítése

Ha eltávolította az egyik előre telepített programot, és szeretné újratelepíteni azt, az alábbiak szerint járjon el:

- 1 Kapcsolja be a rendszert.
- 2 Helyezze a rendszer CD-t a CD- vagy DVD meghajtóba.
- 3 Válassza ki azt az alkalmazást amelyet újra kíván telepíteni.
- 4 Kövesse a képernyőn megjelenő utasításokat a telepítés befejezéséig.

# A rendszer visszaállítása

Ha az Ön operációs rendszerfájljai elvesznek vagy megsérülnek, a helyreállítási folyamattal visszaállítható a rendszer eredeti gyári beállítása, illetve a legutóbbi rendszermentés. Az Ön Veriton sorozatú számítógépe OBR (OneButton Recovery – Egygombos visszaállítás) gombbal rendelkezik, ami leegyszerűsíti és meggyorsítja a rendszer-visszaállítás folyamatát.

Az OBR a merevlemez rejtett partícióját alkalmazza a rendszer visszaállításához szükséges fájlok tárolásához.

Kétféle módon lehet visszaállítani a rendszert. Az egyik a rendszer eredeti beállításait állítja vissza, míg a másik a rendszer biztonsági másolatát használja fel erre a célra. Megnyomhatja az Alt + F10 billentyűkombinációt, miután a BIOS befejezi a bekapcsolási öntesztelést (POST).

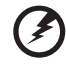

Figyelem: Ha a rendszervisszaállítást az operációs rendszer működése közben indítja el, rendellenes kikapcsolást okozhat, és ezzel az aktuális operációs rendszert labilissá vagy akár használhatatlanná is teheti. A POST befejezése után, de a BIOS betöltődése közben nyomja meg az Alt + F10 billentyűkombinációt, hogy belépjen a rejtett lemezpartícióba. Ezt a segédprogramot ugyanaz a jelszó védi, mint az Acer eRecovery programot. Kövesse a kijelzőn megjelenő útmutatást.

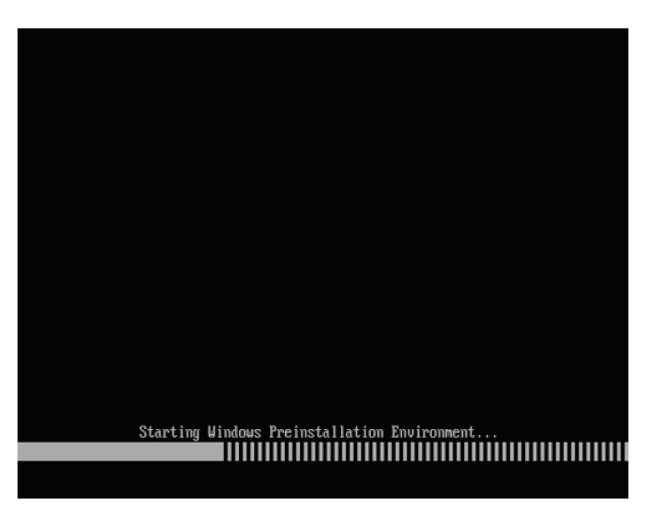

Az alábbi eljárást is követheti:

- 1 Keresse meg az OBR gombot. Lásd: "Előlap", 24 oldal.
- 2 A jelszót az Acer eRecovery programban változtathatja meg.

a Ha még nem készített tartalékmásolatot a rendszerről.

| ser Backup History : | 3                   |           |
|----------------------|---------------------|-----------|
| Name                 | Time                | Size Type |
|                      |                     |           |
|                      |                     |           |
|                      |                     |           |
|                      |                     |           |
|                      |                     |           |
| 0                    |                     |           |
| Total 0 for 0 MB     |                     |           |
| Available HDD Space: | 35.4 GB             |           |
|                      | Check Change Create | Delete    |

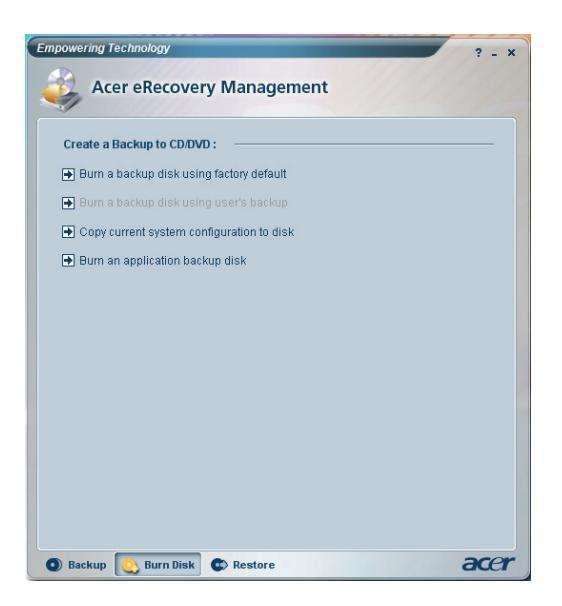

b Ha már korábban készített tartalékmásolatot a rendszerről.

| Empowering Technology             | ? - X |
|-----------------------------------|-------|
| Acer eRecovery Management         |       |
|                                   |       |
| Restore:                          |       |
| Restore system to factory default |       |
| Restore system from user's backup |       |
| Recover system from CD/DVD        |       |
| Reinstall applications/drivers    |       |
|                                   |       |
|                                   |       |
|                                   |       |
|                                   |       |
|                                   |       |
|                                   |       |
|                                   |       |
|                                   |       |
|                                   |       |
| Backup 🚱 Burn Disk Street         | acer  |

- 3 Jelölje ki a "Recover to Default Settings" tételt a gyári alapbeállítások visszaállítása érdekében. Jelölje ki a "Recover data from last backup" tételt a legutóbbi mentés szerinti rendszervisszaállítás érdekében.
- 4 Ha a rendszer-visszaállítás opciót választotta, a következő képernyőnek kell megjelennie. Kattintson az OK gombra a folytatáshoz.

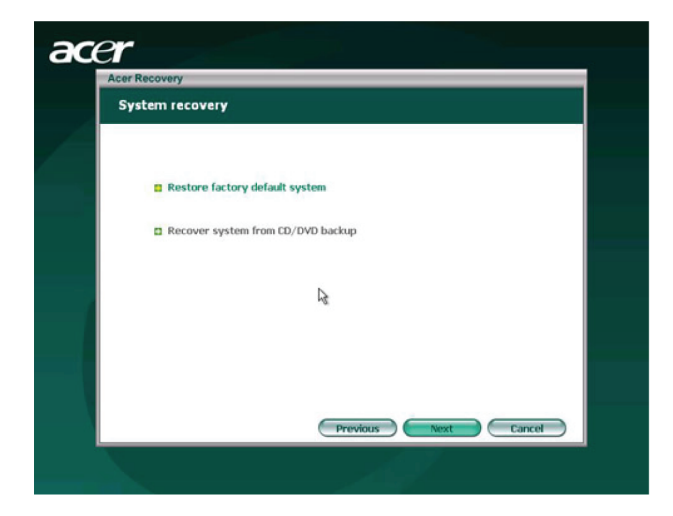

5 A rendszer 15 másodperc elteltével újraindul és elkezdi a visszaállítás műveletét.

| Restore Partitio | on                    |                                 |   |  |
|------------------|-----------------------|---------------------------------|---|--|
|                  |                       |                                 |   |  |
| Source           | X\D2D\Imag            | es}60et4000.WSI                 | 1 |  |
| Destina          | ation: Wharddisk0\p   | Wharddisk0(partition2           |   |  |
| Curren           | t file: C:\Minint\sys | stem32\IME\PINTLGNT\PINTLGD.IMD | j |  |
| Speed:           | 235Mb/min             |                                 |   |  |
| Elapse           | d time: 0:0:7         | Time left: 0:0:32               |   |  |
| Curren           | t Progress: 💼 🖬 🖷     |                                 |   |  |
|                  |                       |                                 |   |  |
|                  |                       | *                               |   |  |
|                  |                       |                                 |   |  |
|                  |                       |                                 |   |  |
|                  |                       |                                 |   |  |
|                  |                       |                                 |   |  |
|                  |                       |                                 |   |  |

6 A rendszer-visszaállítás végén a rendszer újraindul. Ismét végre kell hajtania az üzembe helyezési folyamatot.

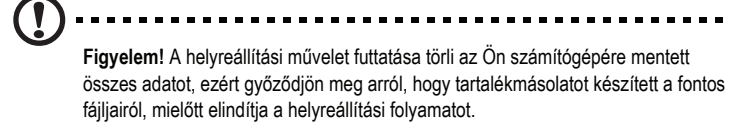

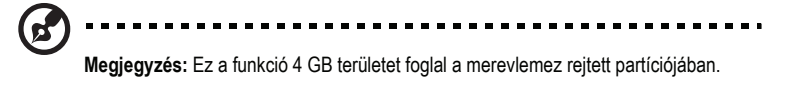

Ha megkísérelte helyreállítani a rendszert a OneButton Recovery szolgáltatással, és a rendszer NEM VÁLASZOL, azonnal lépjen kapcsolatba forgalmazójával vagy egy hivatalos Acer viszonteladóval.

# A Biztonsági másolat segédprogram használata (csak Windows® XP rendszer esetében)

A Biztonsági másolat segédprogram másolatot készít a merevlemezen tárolt adatokról. Ha a merevlemezen tárolt eredeti adatok törlődnének vagy felülíródnának, illetve a merevlemez hibás működése miatt nem lennének elérhetők, akkor a másolat felhasználásával helyre lehet állítani az elveszett vagy sérült adatokat.

#### Hogyan készíthető biztonsági másolat a merevlemezről?

A Biztonsági másolat segédprogram futtatása:

- 1 A tálcán kattintson a Start gombra.
- 2 Mutasson a Minden program pontra.
- 3 Mutasson a Kellékek pontra.
- 4 Válassza a Rendszereszközök csoportot.
- 5 Kattintson a Biztonsági másolat parancsra.

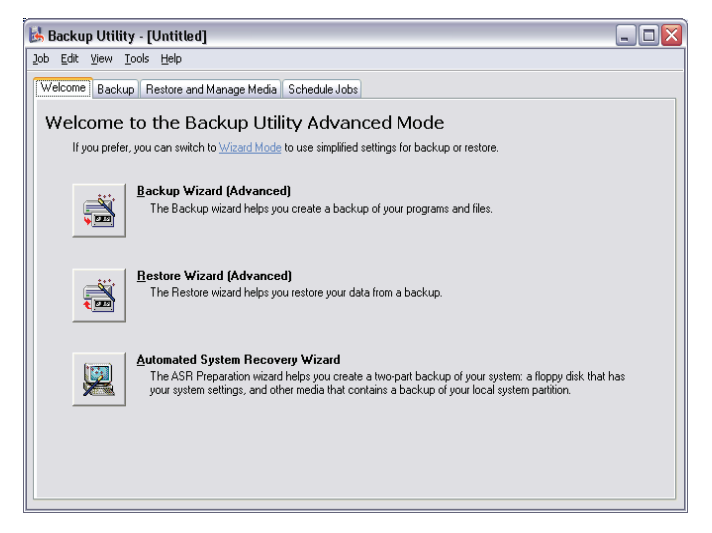

Az alkalmazás elindulásakor a képernyőn megjelenő utasításokat követve készítse el saját biztonságimásolat-profilját és az ütemezését.

Az alkalmazással kapcsolatban további információ a Windows® XP súgójában található.

# Lemeztöredezettség-mentesítő (csak Windows® XP rendszer esetében)

A lemeztöredezettség-mentesítés egyesíti a számítógép merevlemezén található szétszórt fájlokat és mappákat. Ezáltal gyorsabban lehet elérni a fájlokat és a mappákat, és gyorsabban lehet menteni az új adatokat. A fájlok és mappák egyesítésével a töredezettség-mentesítő egyesíti a szabad lemezterületeket, így megakadályozható, hogy az új fájlok egyes részletei egymástól távolra kerüljenek a lemezen.

#### Hogyan hajtható végre a merevlemez töredezettség-mentesítése?

A Lemeztöredezettség-mentesítő futtatása:

- 1 A tálcán kattintson a Start gombra.
- 2 Mutasson a Minden program pontra.
- 3 Mutasson a Kellékek pontra.
- 4 Válassza a Rendszereszközök csoportot.
- 5 Kattintson a Lemeztöredezettség-mentesítő parancsra.

| 🕼 Disk Defragmenter 📃 🗆 🔀                                                                                                    |                |             |          |            |              |  |  |
|----------------------------------------------------------------------------------------------------|----------------|-------------|----------|------------|--------------|--|--|
| <u>E</u> ile <u>A</u> ction ⊻iew                                                                                                   | Help           |             |          |            |              |  |  |
| + → 🗉 😫                                                                                                    |                |             |          |            |              |  |  |
| Volume                                                                                                    | Session Status | File System | Capacity | Free Space | % Free Space |  |  |
| (C:)                                                                                                    |                | NTFS        | 19.53 GB | 12.01 GB   | 61 %         |  |  |
| (D:)                                                                                                    |                | NTFS        | 17.72 GB | 1.32 GB    | 7%           |  |  |
| Estimated disk usage before defragmentation: Estimated disk usage after defragmentation: Analyze Defragment Pause Stop View Report |                |             |          |            |              |  |  |
| 📕 Fragmented files 📕 Contiguous files 🔚 Unmovable files 🔲 Free space                                                               |                |             |          |            |              |  |  |
|                                                                                                    |                |             |          |            |              |  |  |

Amikor az alkalmazás elindul, válassza ki a megfelelő meghajtót/kötetet, majd kattintson az Elemzés gombra. A rendszer gyorsan megvizsgálja a kötetet, és eldönti, szükség van-e töredezettség-mentesítésre, vagy sem. Az alkalmazással kapcsolatban további információ a Windows® XP súgójában található.

# 4 Gyakran ismétlődő kérdések

Ez a fejezet bemutatja, mit kell tenni, ha a számítógép nem jól működik. Komolyabb problémák felmerülése esetén azonban forduljon inkább segítségért a forgalmazóhoz vagy a műszaki tanácsadó központhoz (www.acersupport.com).

# Gyakran ismétlődő kérdések

Az alábbi kérdések olyan helyzetekre vonatkoznak, amelyek a számítógép használata során előfordulhatnak, a kérdések után pedig megtalálhatók a válaszok és a lehetséges megoldások.

K: A be-/kikapcsolás gomb megnyomása után a rendszer nem indul el.

V: Ellenőrizze a kapcsoló fölötti LED-et.

Ha a LED nem világít, akkor a rendszer nem kap áramot. Lehetséges megoldások:

- · Ellenőrizze, hogy a tápkábel megfelelően van-e csatlakoztatva a konnektorba.
- Szünetmentes tápegység vagy feszültségszabályozó használata esetén ellenőrizze, hogy az eszköz csatlakoztatva van-e, és be van-e kapcsolva.

Ha a LED világít, ellenőrizze a következőt:

- Előfordulhat, hogy az indítást megakadályozó nem rendszerlemez található a hajlékonylemez-meghajtóban. Ebben az esetben távolítsa el a lemezt, vagy helyezzen be rendszerlemezt, majd indítsa újra a számítógépet a <Ctrl> + <Alt> +
   >Ctrl> billentyűkombináció megnyomásával.
- Az operációs rendszeri fájlok megsérülhettek vagy hiányozhatnak. Helyezze be a Windows telepítése során létrehozott indítólemezt a hajlékonylemez-meghajtóba, majd a **<Ctrl> + <Alt> + <Del>** billentyűkombináció megnyomásával indítsa újra a számítógépet. Ekkor megkezdődik a rendszer automatikus diagnosztizálása és a szükséges javítások végrehajtása. Ha azonban a diagnosztikai segédprogram továbbra is problémát jelez, akkor szükség lehet a helyreállítás lefuttatására a gyári beállítások visszaállítása céljából.

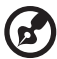

**Megjegyzés:** További részletekért a rendszer helyreállításáról lásd: "Acer eRecovery Management", 12 oldal.

K: A képernyőn nem látszik semmi.

V: A számítógép energiagazdálkodási funkciója automatikusan üres képernyőre kapcsol energiatakarékosság céljából. A képernyő tartalmának megjelenítéséhez nyomjon meg egy billentyűt.

Ha ez hatástalan, akkor újraindíthatja a számítógépet. Ha újraindítani sem sikerül, forduljon a forgalmazóhoz, vagy a műszaki tanácsadó központhoz.

K: Nem működik a nyomtató.

V: Járjon el az alábbiak szerint:

- Ellenőrizze, hogy a nyomtató csatlakoztatva van-e az elektromos hálózathoz, és be van-e kapcsolva.
- Ellenőrizze, hogy a nyomtatókábel megfelelően van-e csatlakoztatva a számítógép párhuzamos portjához és a nyomtató megfelelő portjához. A nyomtató a számítógéphez történő csatlakoztatásával kapcsolatban lásd: "Nyomtató csatlakoztatása", 45 oldal.
- A nyomtatóval kapcsolatos további információért olvassa el a nyomtató dokumentációját.
- K: A számítógép működése közben nincs hang.
- V: Ellenőrizze a következőt:
- Lehet, hogy a hangerőszabályzó el van némítva. Keresse meg a tálcán a Hangerőszabályzó ikont. Ha át van húzva, kattintson az ikonra, majd törölje a jelet az Elnémítás négyzetből. Az USB billentyűzeten lévő hangerőszabályzó/elnémítás gomb segítségével is lehet váltani az elnémítás és a hangos mód között.
- Ha a számítógép megfelelő csatlakozójához fülhallgatók, fejhallgatók vagy külső hangszórók vannak csatlakoztatva, akkor a belső vagy a beépített hangszórók automatikusan kikapcsolt állapotba kerülnek.

**K:** A rendszer nem tudja olvasni a hajlékonylemezen, a merevlemezen, a CD-n vagy a DVD-lemezen lévő információt.

V: Ellenőrizze a következőt:

- Ellenőrizze, hogy megfelelő típusú lemezt használ-e. Lásd: 34. oldal.
- Ellenőrizze, hogy a CD vagy a DVD megfelelően van-e behelyezve a meghajtóba.
- Ellenőrizze, hogy nem piszkos vagy sérült-e a CD vagy a DVD.
- Egy hibátlan lemezzel ellenőrizze a meghajtó működését. Ha a meghajtó a hibátlan lemez tartalmát sem tudja olvasni, akkor a meghajtóval lehet probléma. Segítségért forduljon a forgalmazóhoz vagy a műszaki tanácsadó központhoz.

- K: A rendszer nem tudja az adatokat a merevlemezre vagy a CD-R/CD-RW lemezre írni.
- V: Ellenőrizze a következőt:
- Ellenőrizze, hogy nem írásvédett-e a hajlékonylemez vagy a merevlemez.
- Ellenőrizze, hogy megfelelő típusú lemezt vagy hajlékonylemezt használ-e.

# Jogszabályi és biztonsági tudnivalók

# FCC megjegyzés

A készüléket vizsgálatnak vetették alá, amelynek során megállapítást nyert, hogy a készülék teljesíti az FCC szabályzatának 15. pontja szerinti, B osztályú digitális eszközökre vonatkozó határértékeket. Ezeket a határértékeket úgy állapították meg, hogy a lakóépületekben megfelelő védelmet nyújtsanak a káros zavarokkal szemben. A készülék rádiófrekvenciás energiát kelt, használ és sugározhat, és ha nem a használati utasításnak megfelelően helyezték üzembe és használják, akkor megzavarhatja a rádiós távközlést.

Ugyanakkor semmilyen garancia nem vállalható arra nézve, hogy meghatározott felhasználásnál nem fordulnak elő zavarok. Ha a készülék zavart kelt a rádiós vagy a televíziós vételben, és ezt a készülék be- és kikapcsolásával egyértelműen meg lehet állapítani, akkor a felhasználó a zavarok megszüntetésére a következő lépéseket teheti meg:

- A vevőantennát állítsa más irányba, vagy helyezze át.
- Növelje a távolságot a készülék és a vevő között.
- A készüléket csatlakoztassa más áramkörhöz kapcsolódó fali dugaszolóaljzatba, mint amelyhez a vevő csatlakozik.
- Kérjen segítséget a kereskedőtől vagy egy gyakorlott rádiós/televíziós szakembertől.

#### Megjegyzés: árnyékolt kábelek

Az FCC előírásainak betartása érdekében a készüléket más számítástechnikai eszközökhöz kizárólag árnyékolt kábellel szabad csatlakozni.

#### Megjegyzés: perifériák

A készülékhez kizárólag olyan perifériákat (bemeneti/kimeneti eszközök, terminálok, nyomtatók stb.) szabad csatlakoztatni, amelyek megfelelnek a B osztályú eszközökre előírt határértékeknek. A határértékeknek nem megfelelő perifériák használata esetén zavar léphet fel a rádiós és a televíziós vételben.

#### Vigyázat

A gyártó által nem engedélyezett változtatások vagy módosítások miatt a felhasználó elveszítheti a Federal Communications Commission (Szövetségi Távközlési Bizottság) által a számítógép működtetésére biztosított jogát.

#### Üzemi feltételek

A készülék megfelel az FCC szabályzat 15. fejezetének. A működtetésnek a következő két feltétele van: (1) a készülék nem okozhat zavart, és (2) az eszköznek minden zavart tűrnie kell, beleértve a nem kívánatos működést okozó zavarokat is.

#### Nyilatkozat az EU szabályoknak való megfelelésről

Az Acer ezúton kijelenti, hogy a jelen hordozható számítógép terméksorozat megfelel az 1999/5/EK irányelv alapvető követelményeinek és egyéb vonatkozó rendelkezéseinek. (A teljes dokumentációt a <u>http://global.acer.com/products/notebook/reg-nb/index.htm</u> weblapon érheti el.)

# A modemre vonatkozó megjegyzések

#### TBR 21

A készülék rendelkezik a nyilvános kapcsolt távbeszélő-hálózattal létesítendő egyvégződéses csatlakozásokhoz szükséges jóváhagyással [98/482/EK "TBR 21" tanácsi határozat]. Az egyes nyilvános kapcsolt távbeszélő-hálózatok közötti különbségek miatt azonban a jóváhagyás önmagában nem jelent feltétel nélküli garanciát arra, hogy a működés minden nyilvános kapcsolt távbeszélő-hálózat végpontján sikeres lesz. Probléma esetén először a berendezés szállítójával lépjen kapcsolatba.

#### Az országok érvényességi köre

2004 májusában az EU tagjai a következő országok: Ausztria, Belgium, Ciprus, Csehország, Dánia, Egyesült Királyság, Észtország, Finnország, Franciaország, Görögország, Hollandia, Írország, Lengyelország, Lettország, Litvánia, Luxemburg, Magyarország, Málta, Németország, Olaszország, Portugália, Spanyolország, Szlovákia, Szlovénia és Svédország. A használat engedélyezett az Európai Unió országaiban, valamint Norvégiában, Svájcban, Izlandon és Liechtensteinben. A készüléket az adott országban érvényes előírások és szabályok szigorú betartásával szabad csak használni. További információkért lépjen kapcsolatba a használat országában található helyi irodával.

# Nyilatkozat a lézerekre vonatkozó biztonsági előírásoknak való megfelelésről

A számítógéppel együtt szállított CD- vagy DVD-meghajtó lézersugárral üzemel. A CD- vagy DVD-meghajtó osztályba sorolási címkéje (lásd alább) a meghajtón található.

CLASS 1 LASER PRODUCT CAUTION: INVISIBLE LASER RADIATION WHEN OPEN. AVOID EXPOSURE TO BEAM.

APPAREIL A LASER DE CLASSE 1 PRODUIT LASERATTENTION: RADIATION DU FAISCEAU LASER INVISIBLE EN CAS D'OUVERTURE. EVITTER TOUTE EXPOSITION AUX RAYONS.

LUOKAN 1 LASERLAITE LASER KLASSE 1 VORSICHT: UNSICHTBARE LASERSTRAHLUNG, WENN ABDECKUNG GEÖFFNET NICHT DEM STRAHLL AUSSETZEN

PRODUCTO LÁSER DE LA CLASE I ADVERTENCIA: RADIACIÓN LÁSER INVISIBLE AL SER ABIERTO. EVITE EXPONERSE A LOS RAYOS.

ADVARSEL: LASERSTRÅLING VEDÅBNING SE IKKE IND I STRÅLEN.

VARO! LAVATTAESSA OLET ALTTINA LASERSÅTEILYLLE. VARNING: LASERSTRÅLNING NÅR DENNA DEL ÅR ÖPPNAD ÅLÅ TUIJOTA SÅTEESEENSTIRRA EJ IN I STRÅLEN

VARNING: LASERSTRÅLNING NAR DENNA DEL ÅR ÖPPNADSTIRRA EJ IN I STRÅLEN

ADVARSEL: LASERSTRÅLING NAR DEKSEL ÅPNESSTIRR IKKE INN I STRÅLEN

#### Tudnivalók az LCD kijelző képpontjairól

Az LCD egységet nagypontosságú gyártási eljárásokkal készítik. Ennek ellenére előfordulhat, hogy egyes pixelek (képpontok) nem megfelelően világosodnak ki, illetve fekete vagy piros pontként jelennek meg. Ennek nincs hatása a tárolt képre, és nem jelent meghibásodást.

#### Macrovision szerzői jogvédelmi megjegyzés

#### "U.S. Patent számok: 4,631,603; 4,819,098; 4,907,093; 5,315,448; 6,516,132."

A termék szerzőijog-védelmi technológiát alkalmaz, amelyet egyesült államokbeli szabadalmak és más, a szellemi tulajdon védelmére vonatkozó jogszabályok védenek. E szerzőijog-védelmi technológia felhasználása a Macrovision felhatalmazása alapján történik, és otthoni környezetben vagy más nem nyilvános helyen való megtekintést szolgál, kivéve, ha a Macrovision másképpen rendelkezik. Visszafejtése tilos.
## Rádiókészülék hatósági engedélyezési megjegyzés

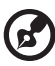

**Megjegyzés:** Az alábbi hatósági megjegyzés csak a vezeték nélküli LAN és/vagy Bluetooth csatolóval felszerelt modellekre vonatkozik.

## Általános tudnivalók

A készülék megfelel mindazon országok vagy régiók rádiófrekvenciás és biztonsági előírásainak, amelyekben a vezeték nélküli csatoló használatát engedélyezték. A konfigurációtól függően a készülék tartalmazhat vezeték nélküli rádiófrekvenciás eszközöket (mint például a vezeték nélküli LAN és/vagy Bluetooth modul). Az alábbi információk az ilyen készülékekre vonatkoznak.

## Európai Unió (EU)

A készülék megfelel az alábbi Európai Tanács irányelveiben szereplő alapkövetelményeknek:

73/23/EGK alacsony feszültségi irányelv

• EN 60950-1

89/336/EGK elektromágneses zavartűrés (EMC) irányelv

- EN 55022
- EN 55024
- EN 61000-3-2/-3

99/5/EK rádió és távközlési végberendezés (R&TTE) irányelv

- Art.3.1a) EN 60950-1
- Art.3.1b) EN 301 489 -1/-17
- Art.3.2) EN 300 328-2
- Art.3.2) EN 301 893 \*Csak 5 GHz-re vonatkozóan

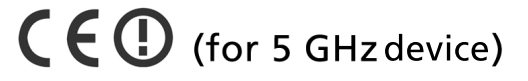

#### Az országok érvényességi köre

2004 májusában az EU tagjai a következő országok: Ausztria, Belgium, Ciprus, Csehország, Dánia, Egyesült Királyság, Észtország, Finnország, Franciaország, Görögország, Hollandia, Írország, Lengyelország, Lettország, Litvánia, Luxemburg, Magyarország, Málta, Németország, Olaszország, Portugália, Spanyolország, Szlovákia, Szlovénia és Svédország. A használat engedélyezett az Európai Unió országaiban, valamint Norvégiában, Svájcban, Izlandon és Liechtensteinben. A készüléket az adott országban érvényes előírások és szabályok szigorú betartásával szabad csak használni. További információkért lépjen kapcsolatba a használat országában található helyi irodával.

## Az FCC rádiófrekvenciás biztonsági követelményei

A vezeték nélküli LAN Mini PCI kártya és a Bluetooth kártya sugárzási teljesítménye messze az FCC által engedélyezett rádiófrekvenciás határérték alatt van. A hordozható számítógépet ennek ellenére úgy kell használni, hogy a használat során az emberekre gyakorolt hatás mértéke a lehető legkisebb legyen:

- A felhasználókat kérjük, hogy kövessék az FCC vezeték nélküli csatolókkal rendelkező berendezésekre vonatkozó biztonsági előírásait, amelyeket minden rádiófrekvenciával működő csatolóval rendelkező berendezés használati utasítása tartalmaz.
  - •

Vigyázat: Az FCC rádiófrekvenciás sugárzási határértékeinek betartása érdekében működés közben legalább 20 cm távolság legyen a kijelzőbe épített vezeték nélküli LAN Mini PCI kártya és a környezetében tartózkodó személyek között.

. . . . . . . . . . . . . . .

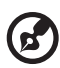

**Megjegyzés:** Az Acer vezeték nélküli Mini PCI kártya diversity-átvitelt alkalmaz. Az ilyen típusú átvitelnél mindig csak az egyik antenna bocsát ki rádiófrekvenciás sugárzást. A sugárzásra használt antenna kiválasztása automatikusan történik, illetve a megfelelő minőségű rádiós átvitel érdekében a felhasználó kézzel is választhat antennát.

2 A készülék az 5,15 - 5,25 GHz-es frekvenciatartományban működik, ezért csak beltérben használható. Az FCC a készülék használatát beltérre korlátozza, ugyanis az 5,15 - 5,25 GHz-es frekvenciatartomány használata miatt a közös csatornát használó mobil műholdas rendszerekkel fellépő interferenciákat csak így lehet a minimálisra csökkenteni.

- 3 Az 5,25 5,35 és az 5,65 5,85 GHz-es frekvenciatartomány elsődleges használói a nagy teljesítményű radarberendezések. Az ilyen radarállomások zavarhatják és/vagy károsíthatják a készüléket.
- 4 A helytelen üzembe helyezés vagy szakszerűtlen használat a rádiótávközlésben zavarokat kelthet. A belső antenna bármilyen megváltoztatása az FCC engedély és a garancia megvonásával jár.

## Kanada – alacsony teljesítményű, engedélyre nem köteles rádiófrekvenciás távközlési eszközök (RSS-210)

- a Általános információk
  A működtetésnek két feltétele van:
  1. A készülék nem okozhat zavart, és
  2. A készüléknek minden zavart tűrnie kell, beleértve a nem kívánatos működést okozó zavarokat is.
- b Működés az 2,4 GHz-es sávban Az engedélyezett szolgáltatásokkal fellépő rádiófrekvenciás interferencia megelőzése érdekében a készüléket beltéri használatra tervezték, és a kültéri használatot engedélyeztetni kell.
- c Működés az 5 GHz-es sávban
- Az 5150-5250 MHz-es sávban működő készüléket kizárólag beltéri használatra szánták, mely által csökkenthető a közös csatornát használó mobil műholdas rendszerekkel fellépő interferencia.
- Az 5250-5350 MHz-es és az 5650-5850 MHz-es sáv elsődleges felhasználói a nagy teljesítményű radarberendezések (melyek elsőbbséget élveznek). Az ilyen radarberendezések zavarhatják és/vagy károsíthatják a LELAN (Licence-Exempt Local Area Network, engedély nélkül használható helyi hálózati) eszközöket.

### Federal Communications Comission Declaration of Conformity

This device complies with Part 15 of the FCC Rules. Operation is subject to the following two conditions: (1) This device may not cause harmful interference, and (2) This device must accept any interference received, including interference that may cause undesired operation.

The following local manufacturer/importer is responsible for this declaration:

| Product name:                 | Personal computer                                 |
|-------------------------------|---------------------------------------------------|
| Model:                        | Veriton Series                                    |
| Name of responsible party:    | Acer America Corporation                          |
| Address of responsible party: | 2641 Orchard Parkway<br>San Jose, CA 95134<br>USA |
| Contact person:               | Mr. Young Kim                                     |
| Tel:                          | 408-922-2909                                      |
| Fax:                          | 408-922-2606                                      |

# Magyar

## Declaration of Conformity for CE marking

| Name of manufacturer:    | Acer Inc.                       |
|--------------------------|---------------------------------|
| Address of manufacturer: | 8F, 88, Sec. 1, Hsin Tai Wu Rd. |
|                          | Hsichih, Taipei Hsien 221       |
|                          | Taiwan                          |
| Declares that product:   | Personal computer               |
| Model:                   | Veriton Series                  |

Conforms to the EMC Directive 89/336/EEC as attested by conformity with the following harmonised standards:

EN55022:1994 /A2: 1997: Limits and Methods of Measurement of Radio Interference characteristics of Information Technology Equipment

EN55024: 1998/A1: 2001: Information technology equipment — Immunity characteristics — Limits and methods of measurement including:

| EN61000-4-2: 1995/A1: 1998/A2: 2001 | EN61000-4-6: 1996/A1: 2001  |
|-------------------------------------|-----------------------------|
| EN61000-4-3: 1996/A1: 1998          | EN61000-4-8: 1993/A1: 2001  |
| EN61000-4-4: 1995/A2: 2001          | EN61000-4-11: 1994/A1: 2001 |
| EN61000-4-5: 1995/A1: 2001          |                             |

EN61000-3-2: 2000: Limits for harmonics current emissions

EN61000-3-3: 1995/A1: 2001: Limits for voltage fluctuations and flicker in low-voltage supply systems

Conforms to the Low Voltage Directive 73/23/EEC as attested by conformity with the following harmonised standard:

EN60950: 2000: Safety of Information Technology Equipment Including electrical business equipment. This equipment has been approved to Council Decision 98/482/EC (CTR21) for pan-European single terminal connection to the Public Switched Telephone Network (PSTN).

We, Acer Inc., hereby declare that the equipment bearing the trade name and model number specified above was tested conforming to the applicable Rules under the most accurate measurement standards possible, and that all the necessary steps have been taken and are in force to assure that production units of the same equipment will continue to comply with the requirements.

Easy Lai

Easy Lai, Director Qualification Center Product Assurance 08/01/2006 Date Magyar

## Tárgymutató

#### A

a rendszer visszaállítása 45 alkalmazások 41

#### В

bekapcsolás, számítógép 31 bekapcsoló gomb 31 billentyűzet 20 BIOS segédprogram 45 biztonsági CD vagy DVD 62

#### С

csatlakoztatási lehetőségek hálózati 33 multimédiás eszközök 33 fej- és fülhallgató 35 hangbeviteli eszköz 37 külső hangszóró 33 mikrofon 33 soros egér 33

#### Е

előlap 19 előre telepített segédprogramok Acrobat Reader 41 Norton AntiVirus 42 NTI CD-Maker 43 PowerDVD 44 újratelepítés, programok 45

#### G

Gyakran ismétlődő kérdések 56 a rendszer nem indul el 56 a rendszer nem tud lemezre írni 58 a rendszer nem tudja olvasni a lemezt 58 nincs hang 57 nincs zene 57 nyomtató nem működik 57 üres képernyő 57

#### K

kikapcsolás, számítógép 32 felfüggesztett mód 32 szoftveres leállítás 32

#### L

lemezmeghajtók CD-ROM-/DVD-ROM-/CD-RW-meghajtó behelyezés, CD-/DVD-lemezek 22 gondozás, CD-/DVD-lemezek 22

#### Ν

NTI 43

#### 0

online felhasználói útmutató elérése 18

#### Ρ

PowerDVD 44

#### S

szoftver 41 Norton AntiVirus 42

#### Ü

üzembe helyezés, számítógép 25, 28 billentyűzet 27 egér 27 monitor 26 perifériák csatlakoztatása külső monitor 29 tápkábel 29 szék 25 terület 25